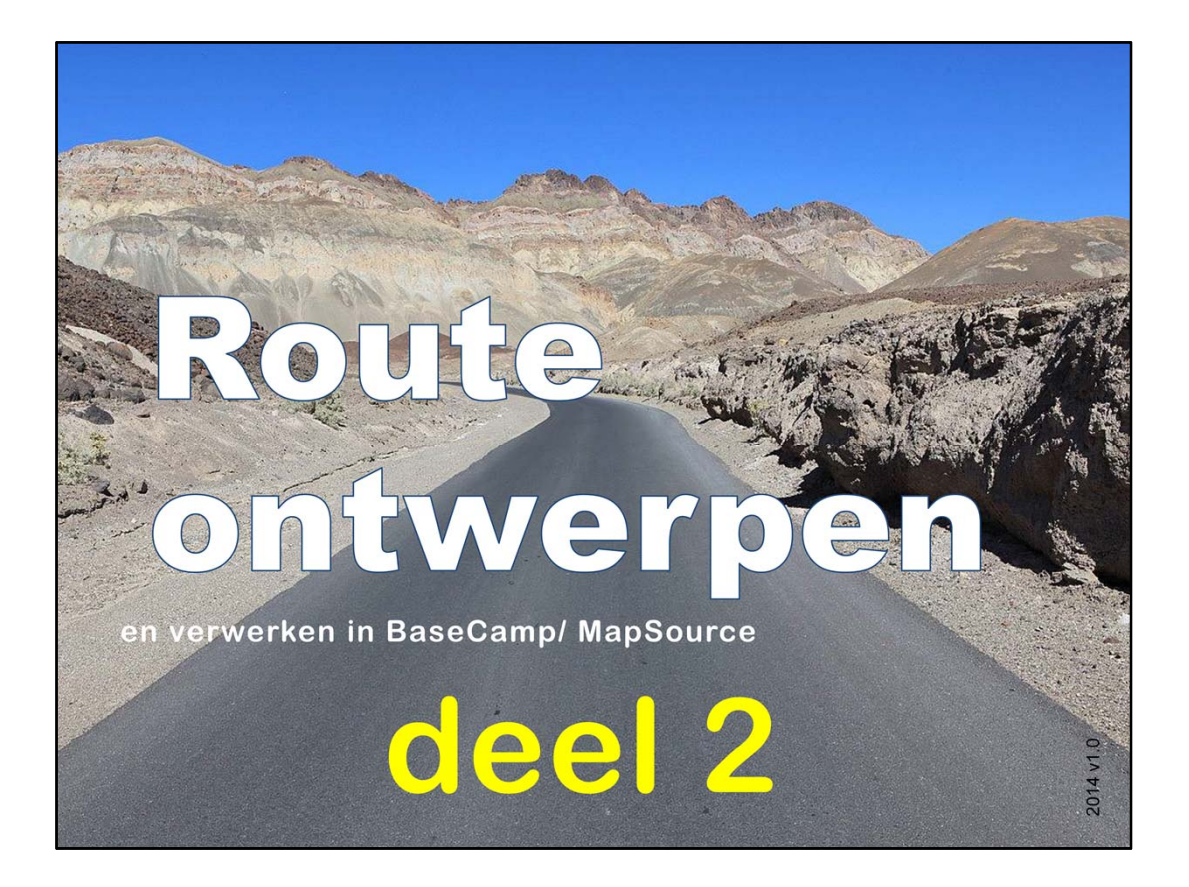

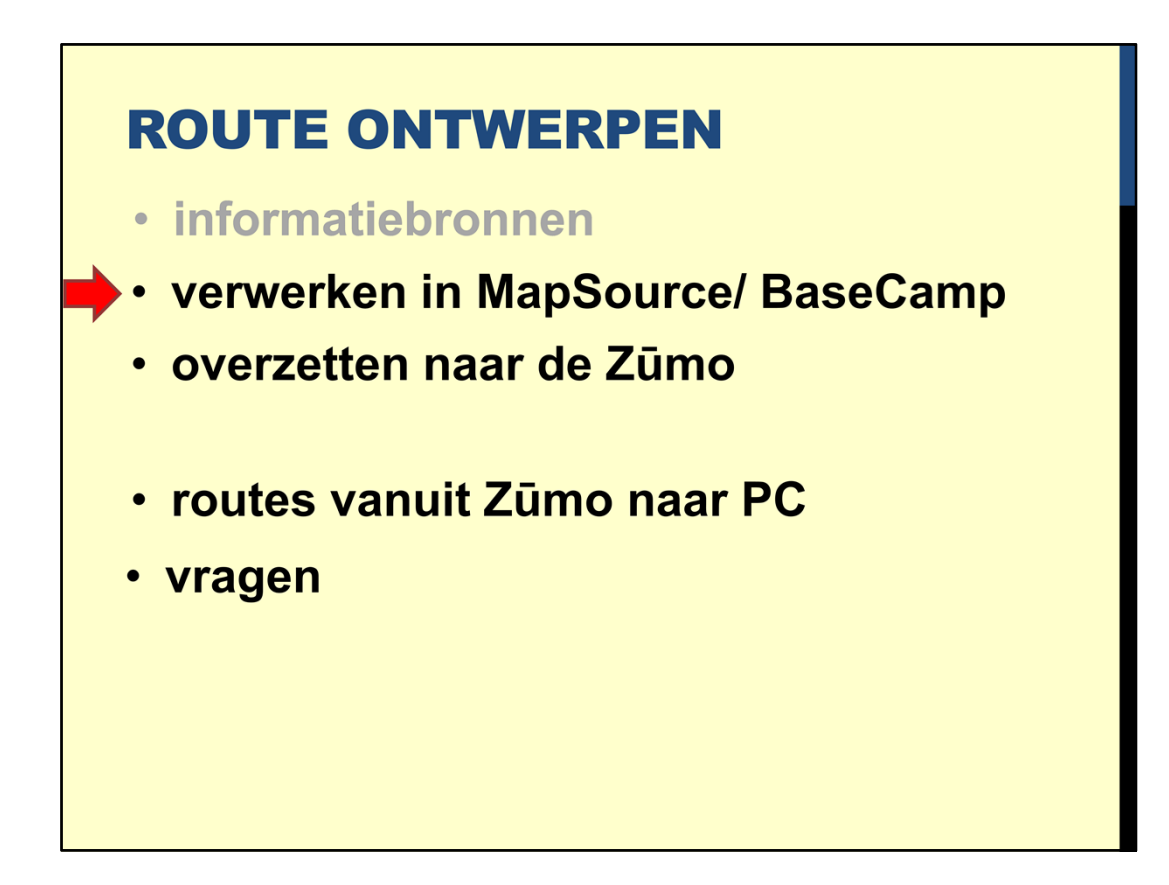

De route moet natuurlijk ook verwerkt worden in MapSource of BaseCamp

| Zoro<br>en o        | g dat de instelling<br>vereenkomen me                                    | jen goed zijn<br>et de Zūmo:                                      |
|---------------------|--------------------------------------------------------------------------|-------------------------------------------------------------------|
| Opties              |                                                                          | Voorkeuren<br>Scherm Fenhaden Poetie Restandelocatie Waxneit      |
| Eenheden            | De instellingen voor verschillende activiteitenprohelen<br>aanpassen     | Waypoint-categorieën Tijd Zoeken Overdragen Weblinks Routebepal   |
| 122                 | 🙈 Motorfiets 🔹 🔛 🔀                                                       | Portatil                                                          |
| Scherm              | Agemeen Routebepaing                                                     | Automatische routebepaling gebruiken     Oirecte routes gebruiken |
| <b>A</b>            | Routevoorkeur                                                            | Paralentinesstil                                                  |
| Activiteitenprofiel | Shellere tijd     Notere afstand                                         | Voertuig: Auto/motorfiets    Snellere tid                         |
| A                   | Hoogtemodus                                                              | Proberen te vermijden 💮 Kortere afstand                           |
| Software undate     |                                                                          | Tolwegen Wesselectie                                              |
| alla                | Ie vermijden wegen     IV Soelwenen     IV Belanotikste novinciale wenen | Onverharde wegen Voorkeur voor Voorkeur voor                      |
|                     | Provinciale hoofdwegen 🔄 Wegen in woorwijken                             | Ubochten overige wegen snelwegen                                  |
| Algemeen            | V Onverharde wegen                                                       | Carpoolstroken                                                    |
|                     | Te vemijden kenmerken                                                    |                                                                   |
|                     | Tolwegen Carpoolstroken                                                  | afslutingen Dissellanden                                          |
|                     | Veerboten V Datum en tijd van afsluitingen                               | Geavanceerd                                                       |
|                     | V Ubochten Vigende paden                                                 |                                                                   |
|                     | V Rabeibaan E Rotonden                                                   | GARMIÑ.                                                           |
| N                   |                                                                          | OK Annuleren <u>T</u> oe                                          |
|                     | Cashaid                                                                  |                                                                   |

Allereerst is het van belang dat de standaard instellingen in BaseCamp/ MapSource overeen komen met de instellingen van de Zūmo.

| Eenheden            | aanpassen                                                           |                                           |
|---------------------|---------------------------------------------------------------------|-------------------------------------------|
| 2                   | Motorfiets V 🔛 🛛 🖉                                                  |                                           |
| Scherm              |                                                                     | 1                                         |
| <u></u>             | Snellere tijd Kortere afstand                                       |                                           |
| Activiteitenprofiel | Hoogtemodus                                                         |                                           |
| *                   | Standaard Minimale stiging                                          | Bestandslocatie Waypoint                  |
| Algemeen            | Provinciale hoofdwegen     Wegen in woonwijken     Onverharde wegen | Directe routes gebruiken<br>stijl<br>tijd |
|                     | Te vermijden kenmerken                                              | estand                                    |
|                     | Tolwegen Carpoolstroken                                             | voor Voorkeur voor<br>regen snelwegen     |
|                     | V bochten V Stigende paden                                          |                                           |
|                     | Kabelbaan 🔲 Rotonden                                                | Rijsnelheden                              |
|                     | V Jauwe paden                                                       |                                           |
| N                   | Snelheid                                                            | GARMIN.                                   |
|                     | Gemiddelde snelheden aanpassen Aanpassen                            |                                           |

Kijken we naar de standaard instellingen in BaseCamp, dan zien we een aantal afwijkingen. In het profiel motorfiets staat het vermijden van snelwegen en belangrijkste provinciale wegen aangevinkt. Dat betekent dat BaseCamp deze wegen niet in de route opneemt. Ook een veerboot wordt standaard ook niet gebruikt (daar kan je bij de Sky Riders niet mee aankomen). Verder staat standaard ook het vermijden van Nauwe paden aangevinkt. Dat betekent dat alle mooie passen, zoals de Stelvio of Gavia, niet worden opgenomen in de route.

| Eenheden            | De instellingen voor verschillende activiteitenprofielen<br>aanpassen                                                                                              |                                                                    |
|---------------------|----------------------------------------------------------------------------------------------------|--------------------------------------------------------------------|
|                     | Motorfiets 🔹 🔛 🖾 🖉                                                                                                    |                                                                    |
|                     | Routevoorkeur<br>Snellere tijd     Kortere afstand                                                                                                    |                                                                    |
| Activiteitenprofiel | Hoogtemodus<br>(a) Standaard (b) Minimale stijging                                                                                                    |                                                                    |
| Software-update     | Te vermijden wegen<br>Provinciale hoofdwegen<br>Onverharde wegen                                                                                                   | Verdragen Weblinks Routebepaing Directe routes gebruiken setij tjd |
|                     | Te vermijden kenmerken<br>Tolwegen Carpoolstroken<br>eerboten V Datum en tijd van afsluitingen<br>V Ubochten V Stijgende paden<br>Kabelbaan Rotonden<br>suwe paden | fstand                                                             |
|                     | Snelheid<br>Gemiddelde snelheden aanpassen Aanpassen                                                                                                    | GARMIÑ.                                                            |

Als je wat aan het profiel hebt veranderd en je klikt op OK .....

| Opties              | Contervorkeur     Contervorkeur     Contervorkeur     Contervorkeur     Contervorkeur     Contervorkeur     Contervorkeur                                                                                                    | abase worden<br>erd, dus hierdoor:<br>NBRUIKBAAR<br>-BAAR -                                                                                                    |
|---------------------|----------------------------------------------------------------------------------------------------|----------------------------------------------------------------------------------------------------|
| ActiviteItenprofiel | Snellere tijd Kottere afstand profiel De instellingen voor het activiteitenprofiel Motorfiets zijn gewijzigd. Bepaalde routes zijn gemaakt met het activiteitenprofiel Motorfiets. Wilt u deze routes bijwerken en opnieuw laten berekepen? Als u Nee selecteert, zullen deze routes het angepaste activiteitenprofiel gebruiken en blijven de route-instellingen behouden. Ja Nee Annuleren Kabebaan Rotonden Kabebaan Rotonden Snelheid Gemiddelde snelheden aanpassen OK Annuleren | Bestandsiocatie Waypoint     Nordragen Weblinks     Routebepaling     Drecte routes gebruiken     stij     tij     stand     voor Voorkeur voor     gen     snelwegen     fijsnelheden      Immelheden      SARMIN |

... dan verschijnt het volgende bericht. Klik je op "Ja", dan worden alle routes die in BaseCamp herberekend met het nieuwe profiel. Hierdoor wordt de hele database meestal onherstelbaar beschadigd.

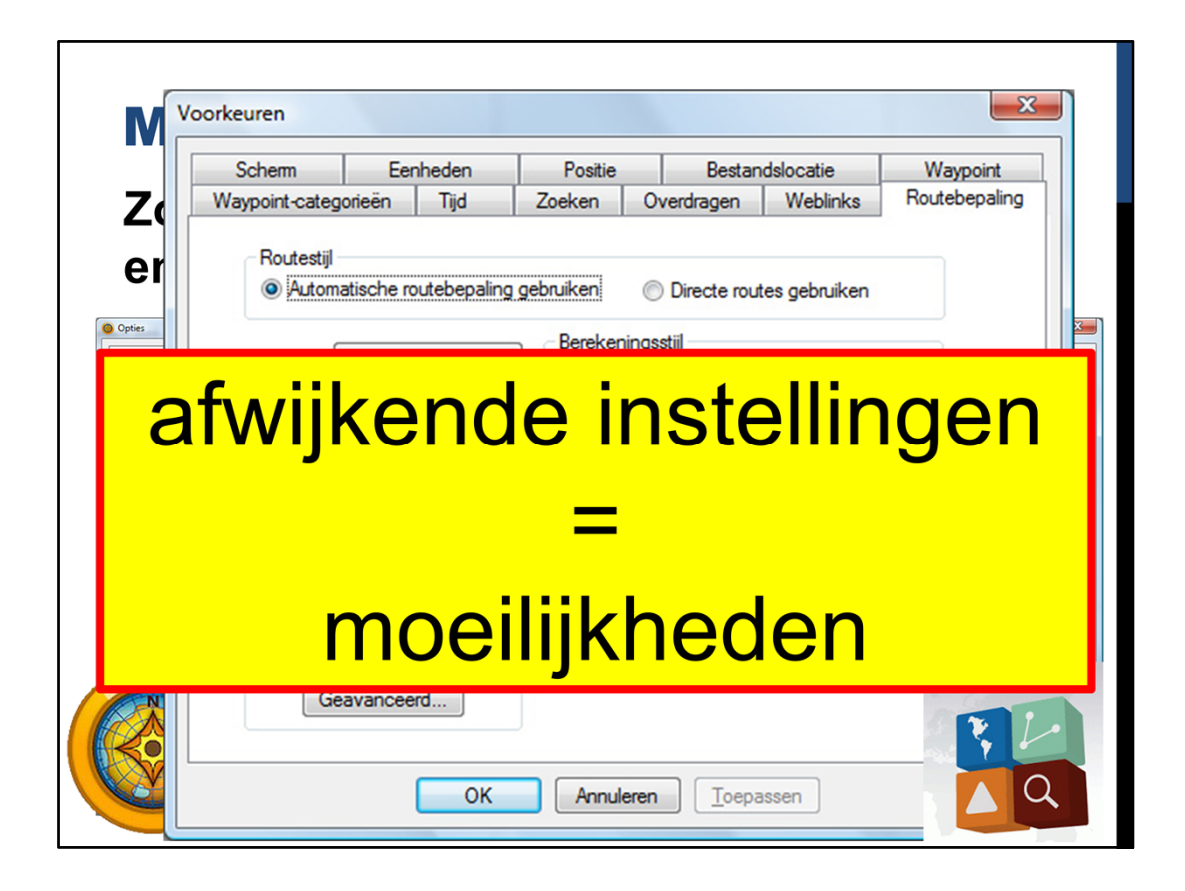

Het is belangrijk dat de instellingen van BaseCamp/ MapSource overeenkomen met de instellingen van je Zūmo. Afwijkende instellingen staan garant voor moeilijkheden

| INIAPSOURCE/ BASECAMP |                                                          |                                                                    |  |  |
|-----------------------|----------------------------------------------------------|--------------------------------------------------------------------|--|--|
|                       |                                                          |                                                                    |  |  |
| Zor                   | a dat de instellinge                                     | an goed zijn                                                       |  |  |
| 201                   | g dat de moteninge                                       |                                                                    |  |  |
| en d                  | overeenkomen met                                         | de Zūmo:                                                           |  |  |
| ••••                  |                                                          |                                                                    |  |  |
| Opties                |                                                          | Voorkeuren                                                         |  |  |
|                       | De instellingen ungerungsehillende aufwichtigengenfielen | Scherm Fenheden Postie Bestandslocatie Wavpoint                    |  |  |
| Eenheden              | aanpassen                                                | Waypoint-categorieën Tijd Zoeken Overdragen Weblinks Routebepaling |  |  |
|                       | 🥦 Motorfiets 🔹 🔛 🔀                                       | Boutestil                                                          |  |  |
| Scherm                | Agemeen Routebepaing                                     | Automatische routebepaling gebruiken     Directe routes gebruiken  |  |  |
| <b>6</b>              | Routevoorkeur  Snellere tid  Kotere afstand              | Berekeninasstil                                                    |  |  |
| Activiteitenprofiel   | - Vindenda                                               | Voertuig: Auto/motorfiets                                          |  |  |
| -                     | Standaard     Minimale stiging                           | Proberen te vermijden 💿 Kortere afstand                            |  |  |
| Software-update       | memiden wegen                                            | Tolwegen Wegselectie                                               |  |  |
| 522                   | Selwegen                                                 | Onverharde wegen Voorkeur voor Voorkeur voor                       |  |  |
| Algemeen              | Provinciale hoofdwegen Wegen in woorwijken               | V 000chten ovenge wegen snetwegen                                  |  |  |
|                       | Ø Onverharde wegen                                       | Veetoten                                                           |  |  |
|                       | Te vemijden kenmerken                                    | ☑ Datum en tijd van                                                |  |  |
|                       | Tolwegen 🔄 Carpoolstroken                                | afslutingen Rijsnelheden                                           |  |  |
|                       | Verboten V Datum en tijd van afslutingen                 | Geavanceerd                                                        |  |  |
| -                     | Kabelbaan Rotonden                                       |                                                                    |  |  |
| NI                    | ☑ thuwe paden                                            | OK Anguleren Toe GARMIN.                                           |  |  |
|                       | Stathaid                                                 |                                                                    |  |  |
| 1 All                 | pemiddelde snelheden aanpassen Aanpassen                 |                                                                    |  |  |
| A A                   |                                                          |                                                                    |  |  |
| XVX                   |                                                          |                                                                    |  |  |
|                       |                                                          |                                                                    |  |  |

Het is goed om eens te kijken hoe de instellingen in jullie computer is.....

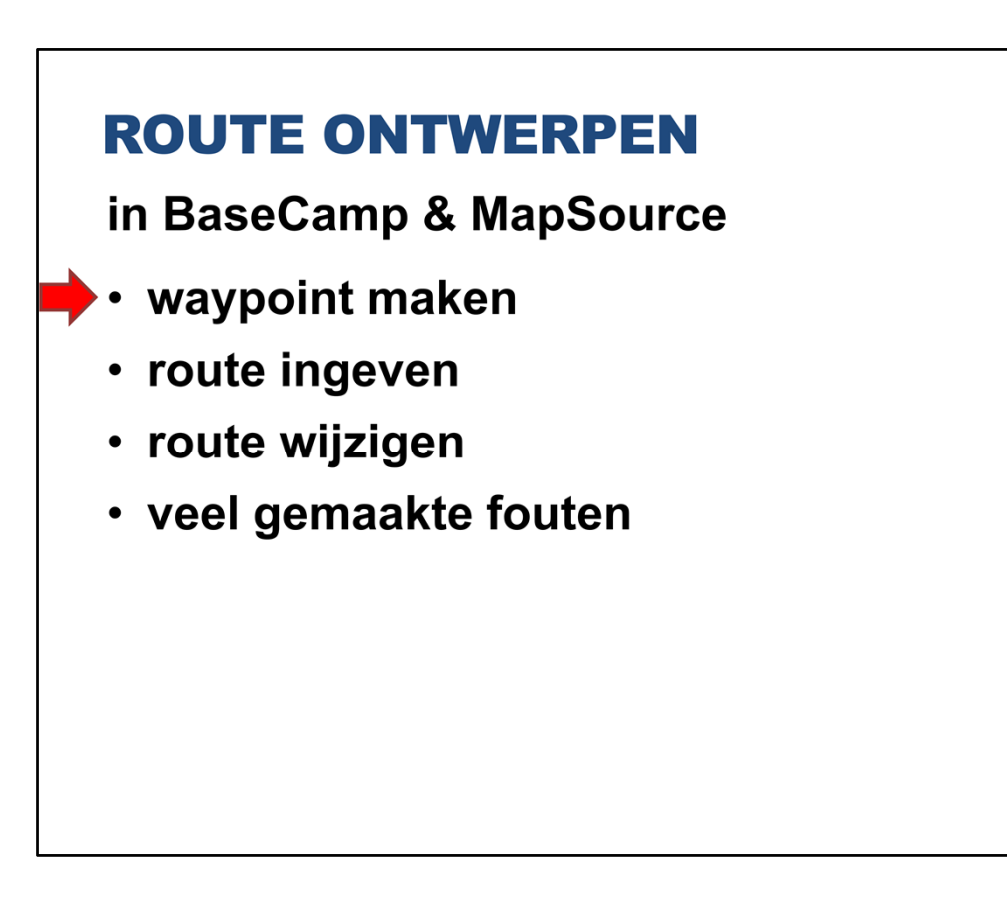

Om een route in BaseCamp/ Mapsource te kunnen zetten, zijn een paar basisvaardigheden nodig. Hoe maak je een waypoint, hoe maak je een route, hoe wijzig je een route en wat zijn de veel gemaakte fouten.

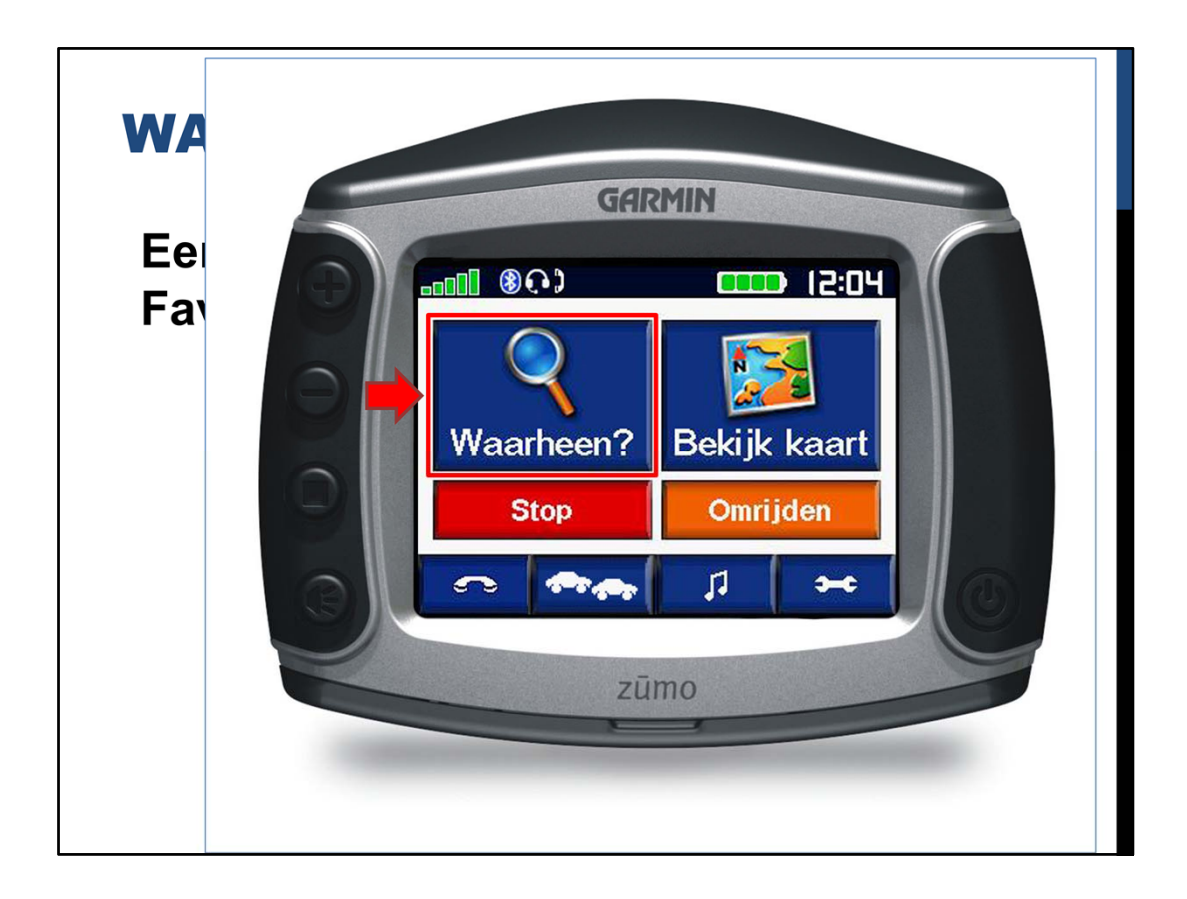

Op de Zumo ziet dat er zo uit: klik op waarheen ....

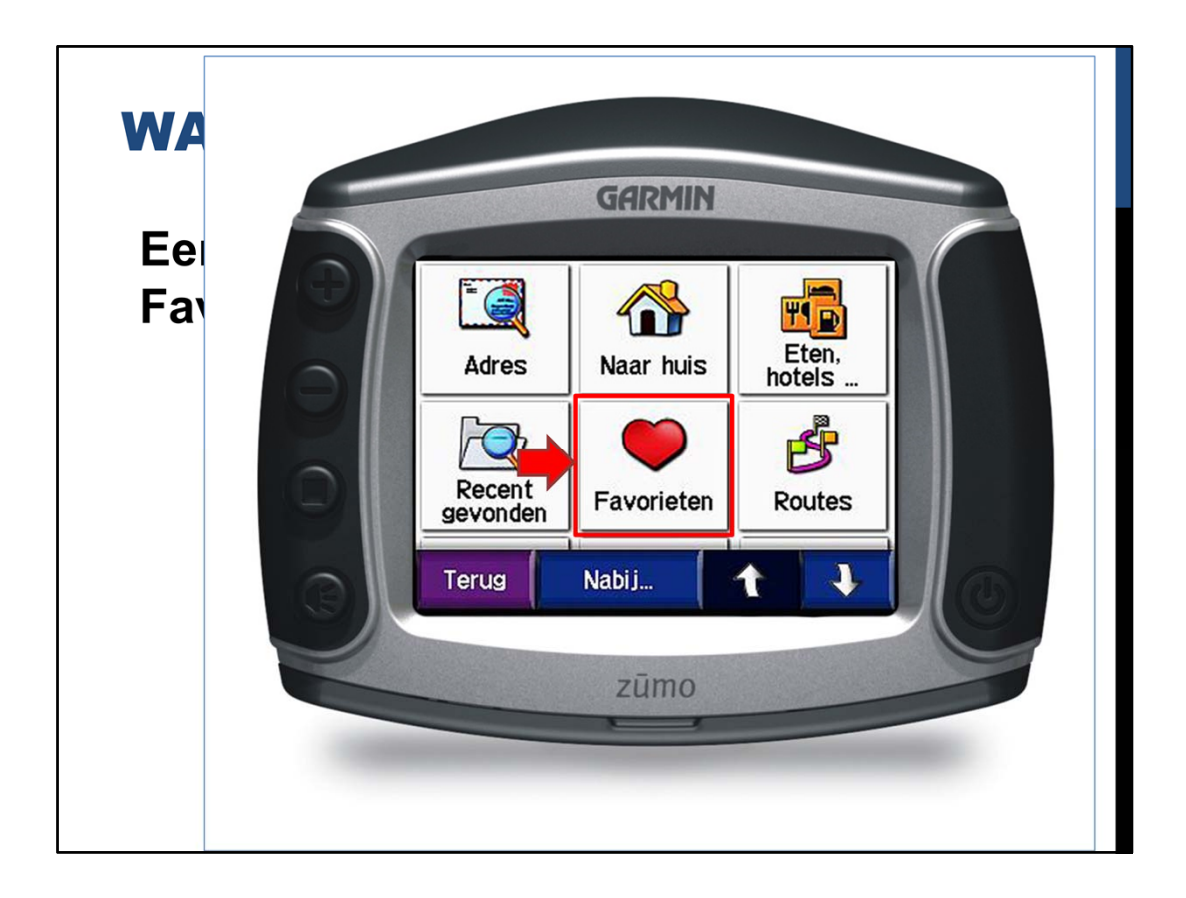

klik op favorieten .....

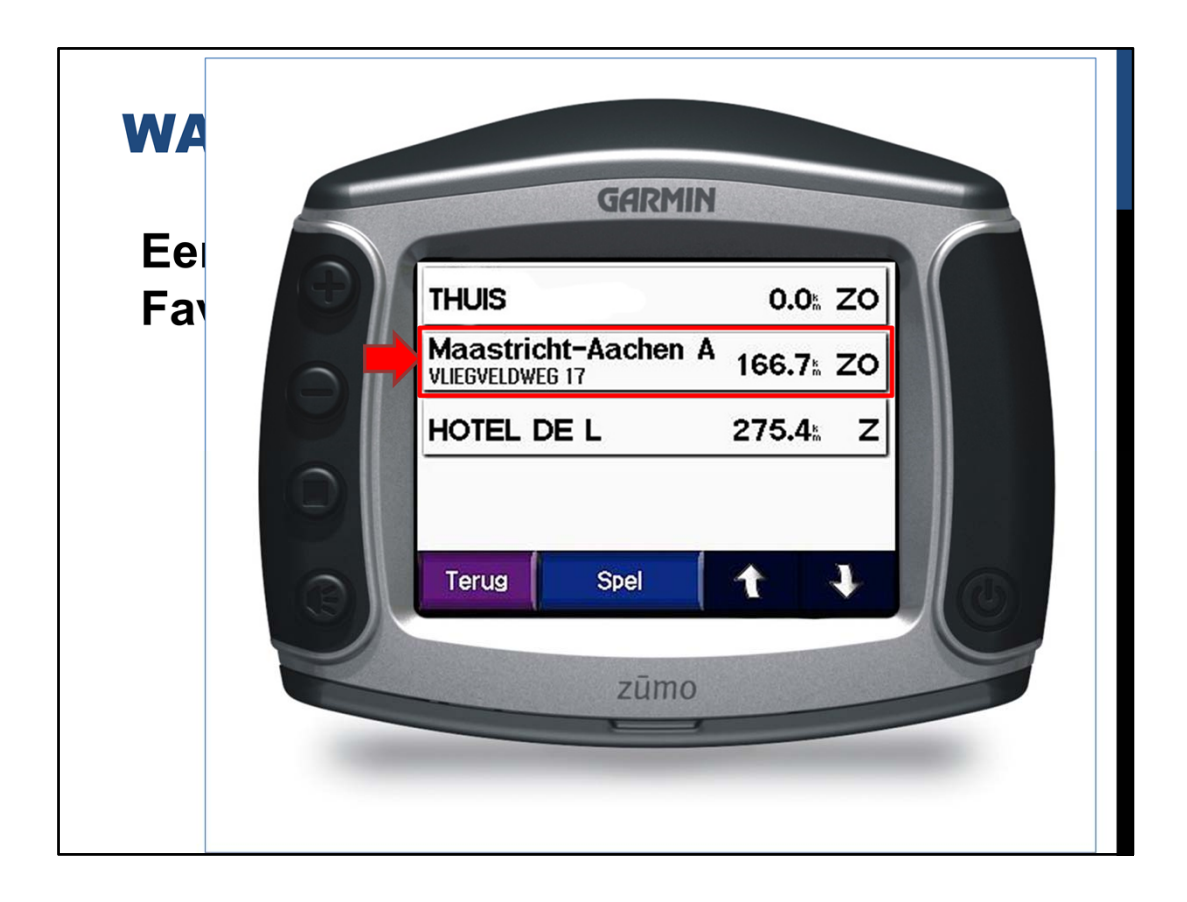

dan verschijnt een lijst met favorieten en dan klik je bijvoorbeeld de middelste aan .....

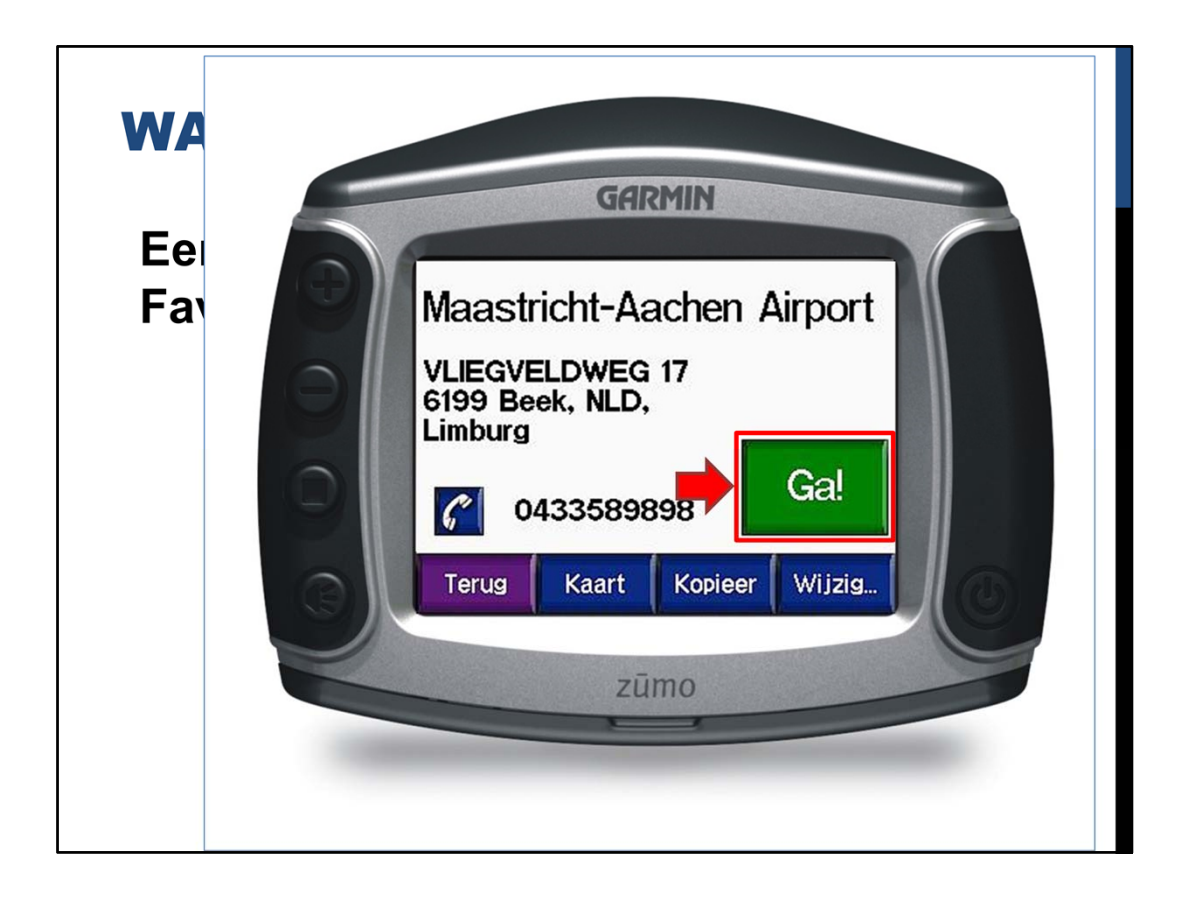

Dan verschijnen de details van het waypoint. Klik je op "Ga", dan gaat de Zūmo navigeren naar het gekozen waypoint

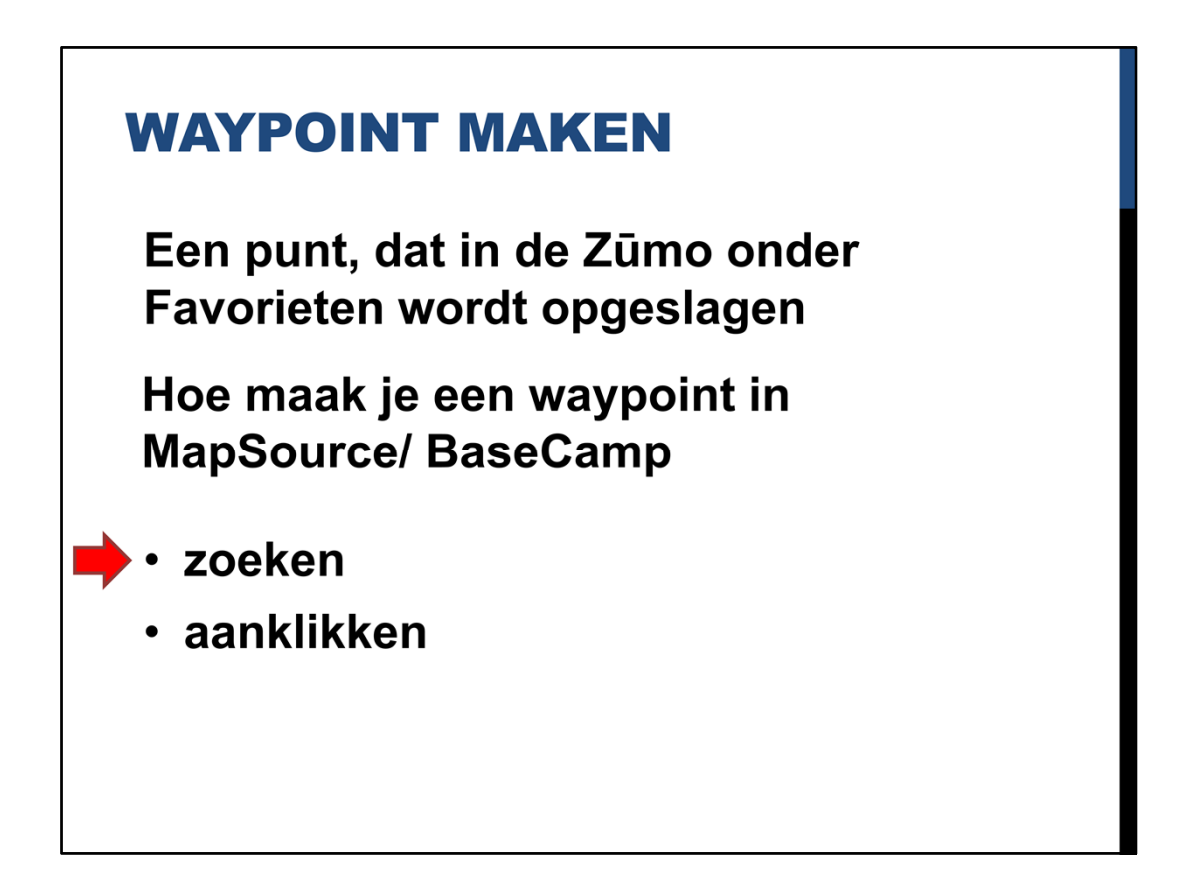

Hoe maak je een waypoint in MapSource/ BaseCamp? Er zijn twee methoden: zoeken en aanklikken en we beginnen met de methode "zoeken"

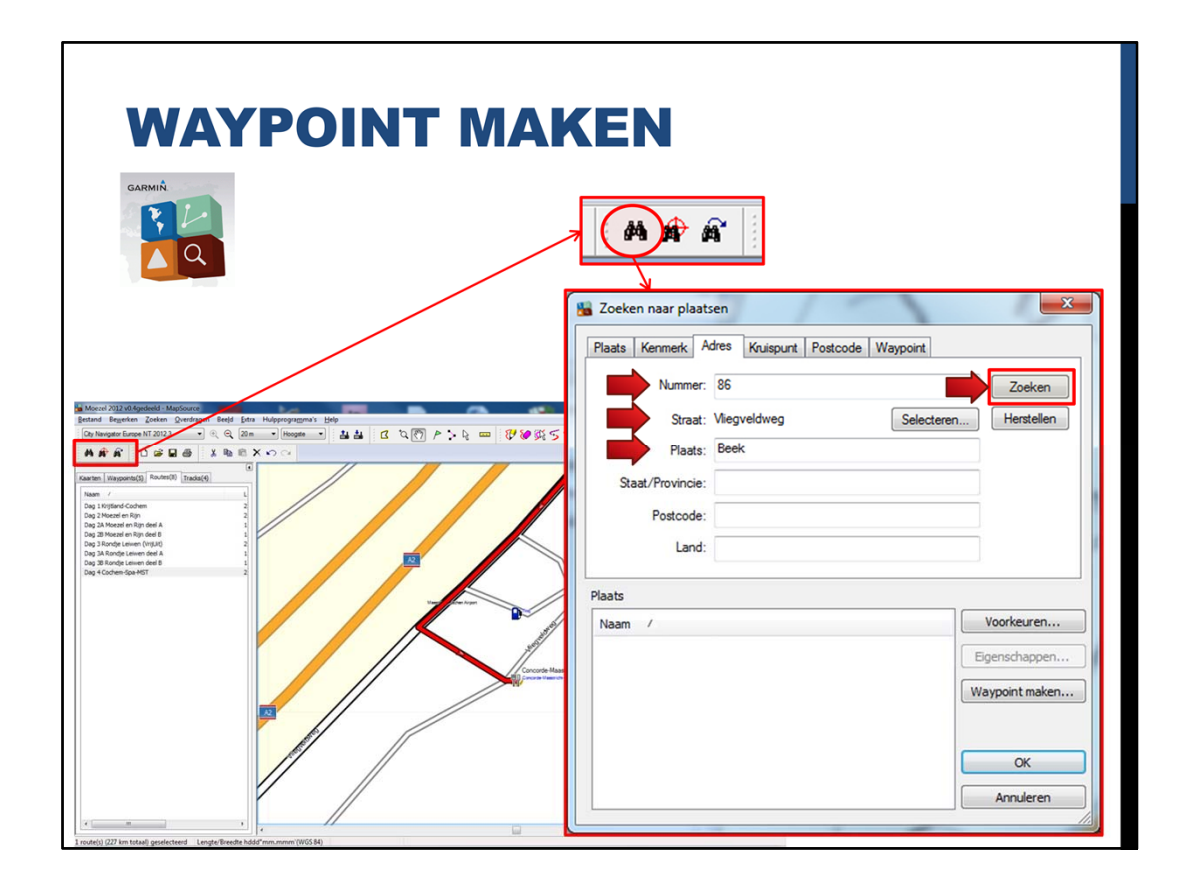

In MapSource staat op de knoppenbalk een verrekijker en als je daar op klikt, dan verschijnt het scherm zoeken naar "plaatsten". Hier kan je de adresgegevens invullen en dan klikken op "Zoeken".....

| WAYPOINT MA                                                                                                    | KEN                                                                                      |
|----------------------------------------------------------------------------------------------------|------------------------------------------------------------------------------------------|
| Mover X22300meetel Monover<br>Mover Tagente Control Tagente<br>The start of the Start of the Start | Zoeken naar plaatsen                                                                     |
| Waypoints in categorie weergeven:<br>Alle categorieën<br>Naam / Symb Commentaar<br>441                                                                                                    | Plaats Naam / Voorkeuren Viegveldweg 86, Beek, Limburg, NLD Eigenschappen Waypoint maken |
| Mooi uitzicht IG Linksaf mooi u<br>Viiegveldweg 86 	Viiegveldweg 3<br>Weissmühle Ie Weissmühle                                                                                                    | OK<br>Annuleren                                                                          |

Het gezochte adres verschijnt dan in de kader "Plaats". Deze selecteren en klikken op "Waypoint maken" en dan verschijnt het punt in de lijst "Waypoints". De MapSource gebruikers kunnen dit zo even oefenen.

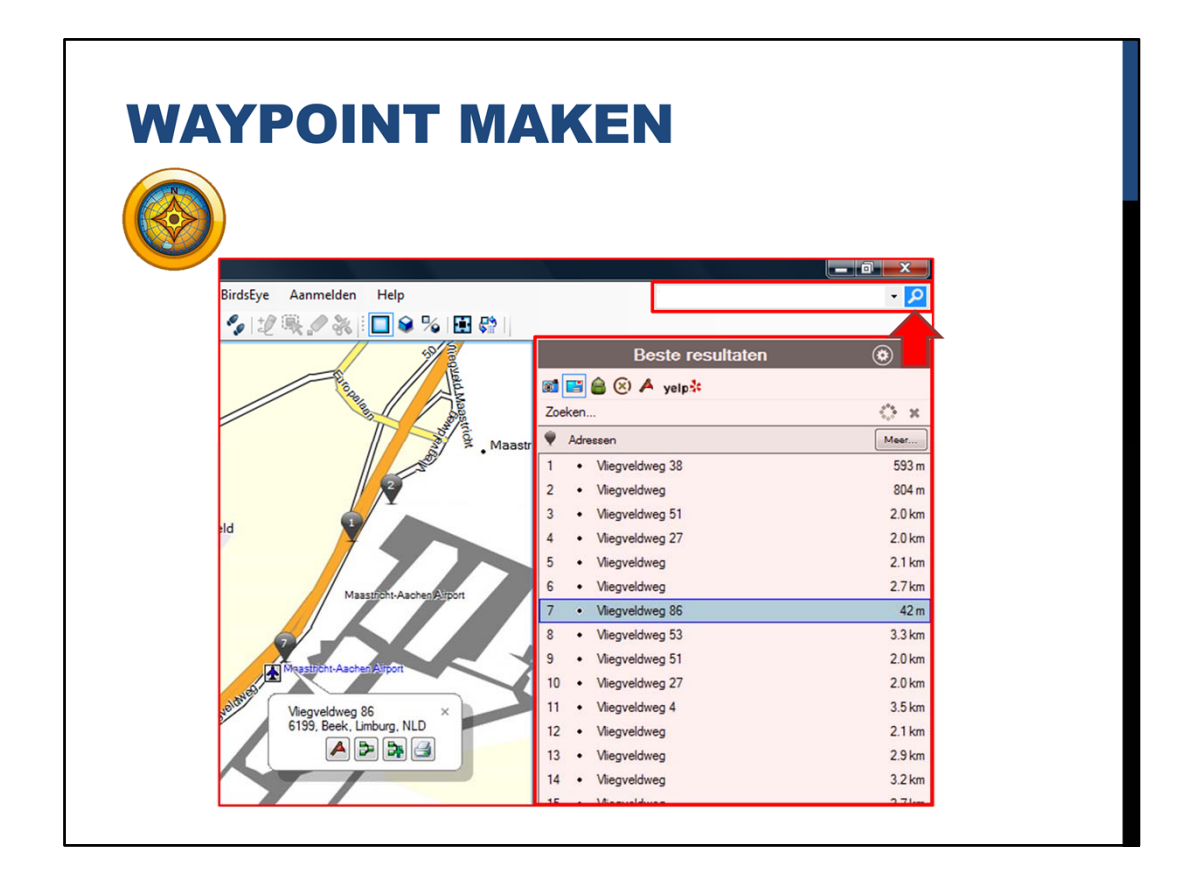

Rechtsboven in het scherm staat een invulkader. Hier kan je een adres ingeven en daarna op het zoek-symbooltje klikken. Er verschijnt dan een kader met de zoekresultaten ....

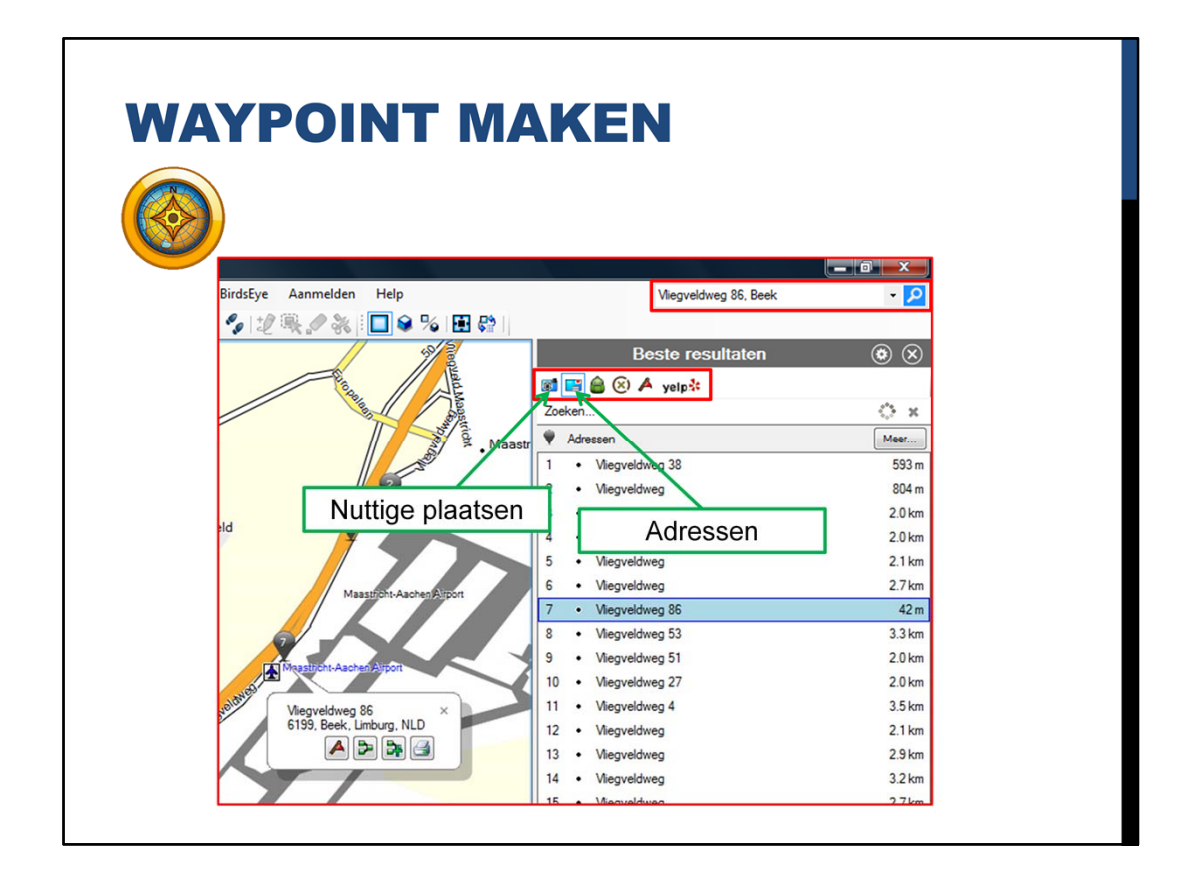

In dit kader kan worden aangegeven wat je zoekt, zoals bijvoorbeeld "Nuttige plaatsen" of "Adressen" ......

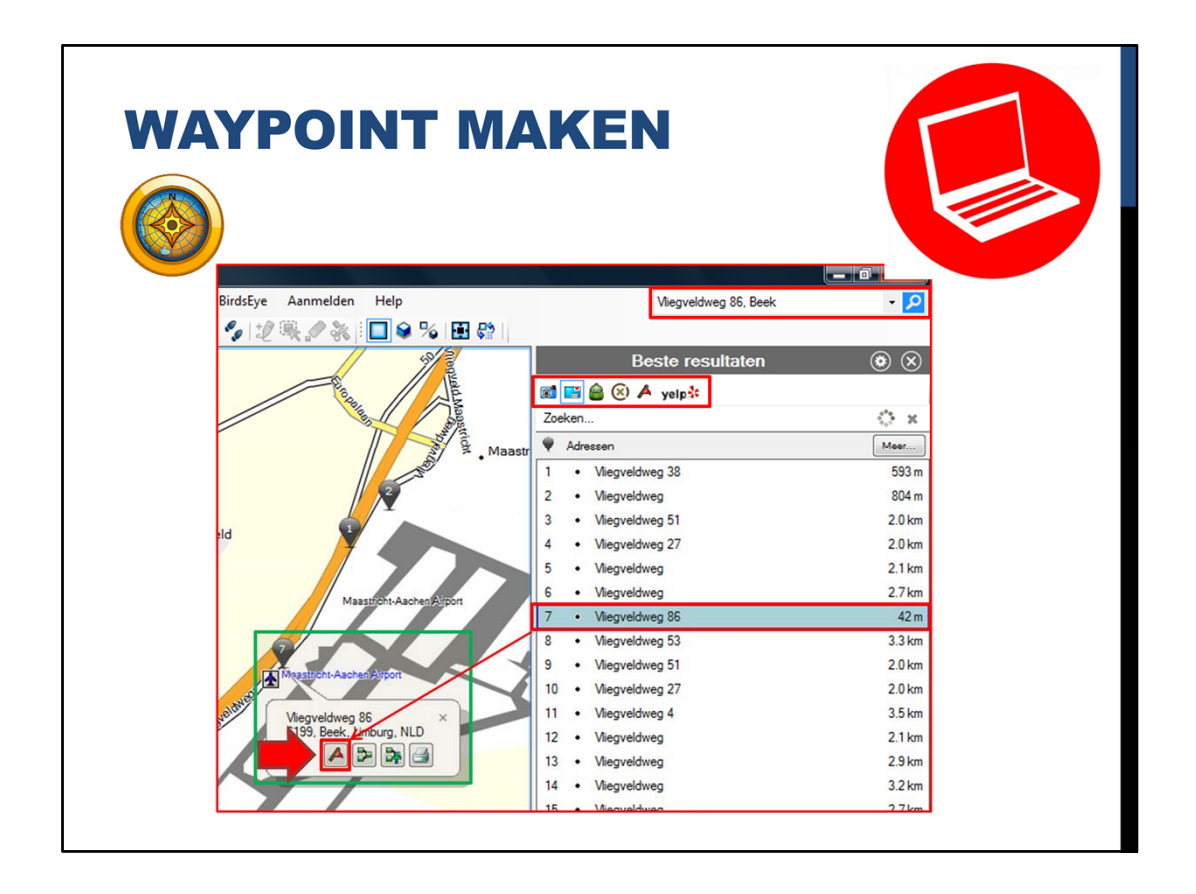

Klik je op een van de zoekresultaten, dan wordt deze weergegeven op de kaart. In het wolkje staat dan het "Waypoint" symbool en als je daar op klikt wordt het waypoint gemaakt

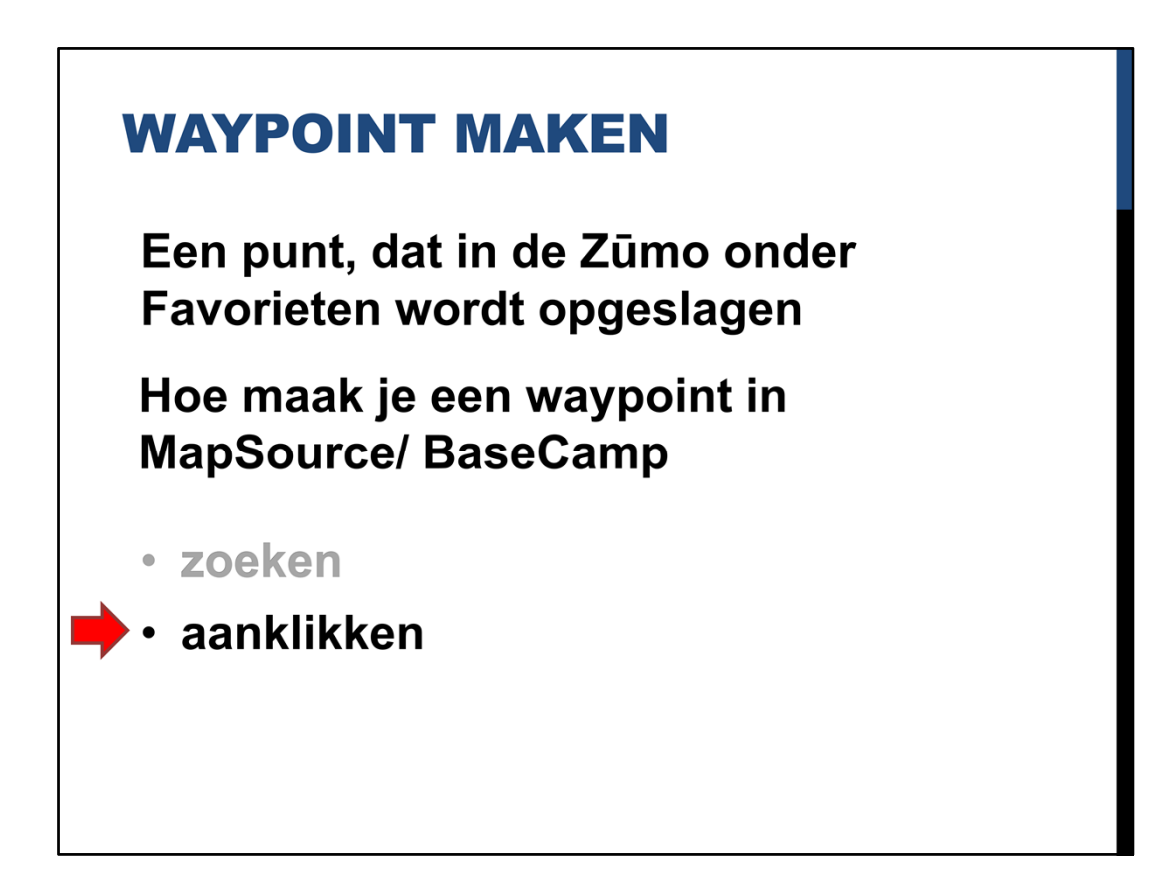

Een andere methode om een waypoint te maken is d.m.v. aanklikken

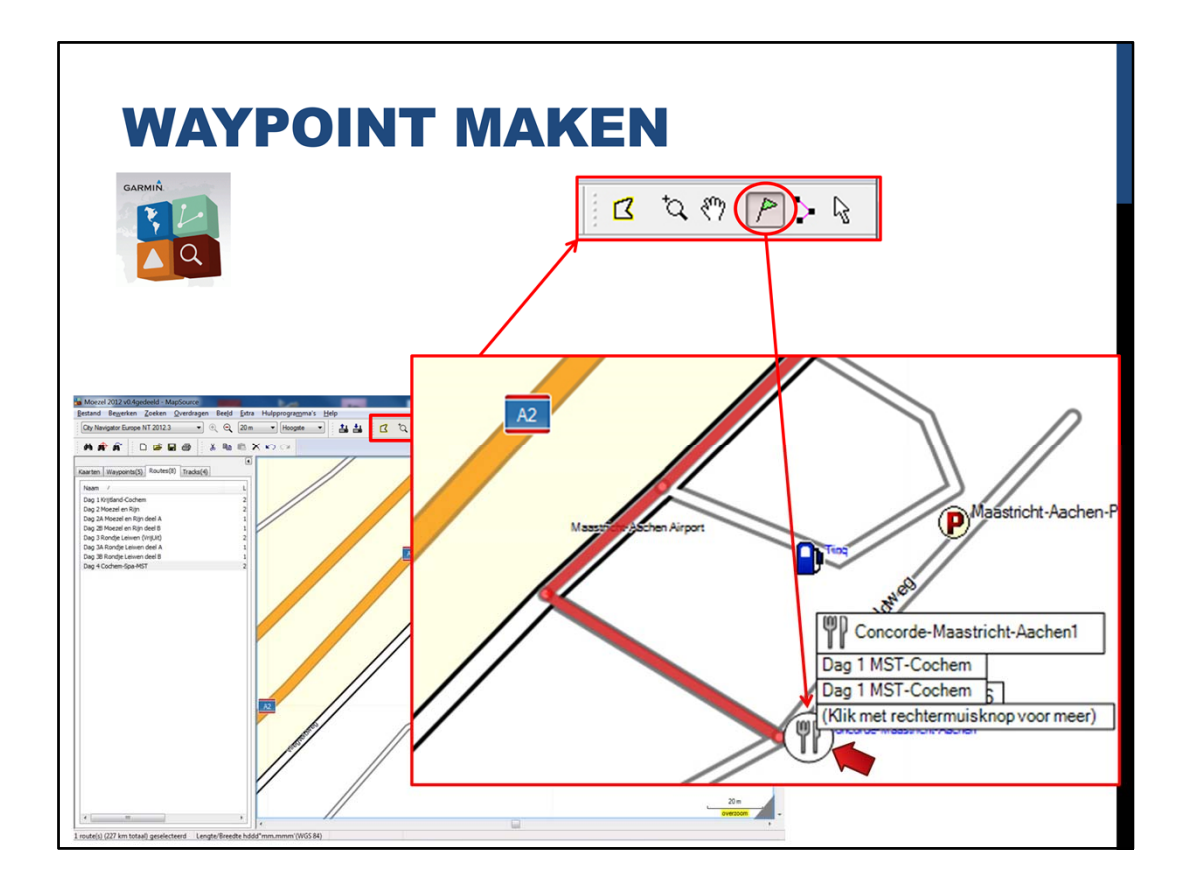

In de knoppenbalk van MpSource staan de knoppen voor route bewerking. De knop met het vlaggetje is de knop voor het maken van Waypoints. Ik zal het kaartje even vergroten .... Als je klikt op het symbool van Concorde-Maastricht-Aachen, dan ......

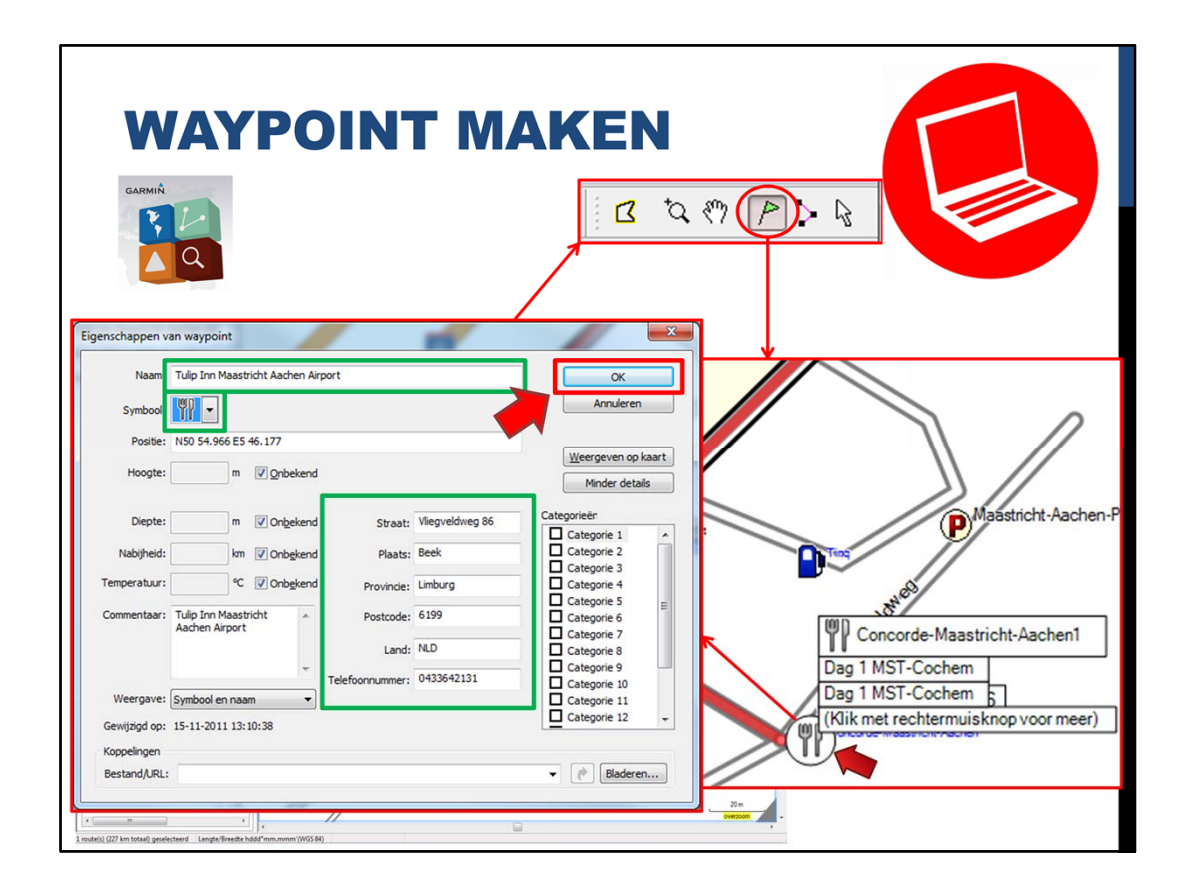

..... verschijnt het scherm "Eigenschappen van waypoint". Hierop staan alle gegevens van het aangeklikte punt, zoals naam. symbool, adres en zelfs het telefoonnummer.

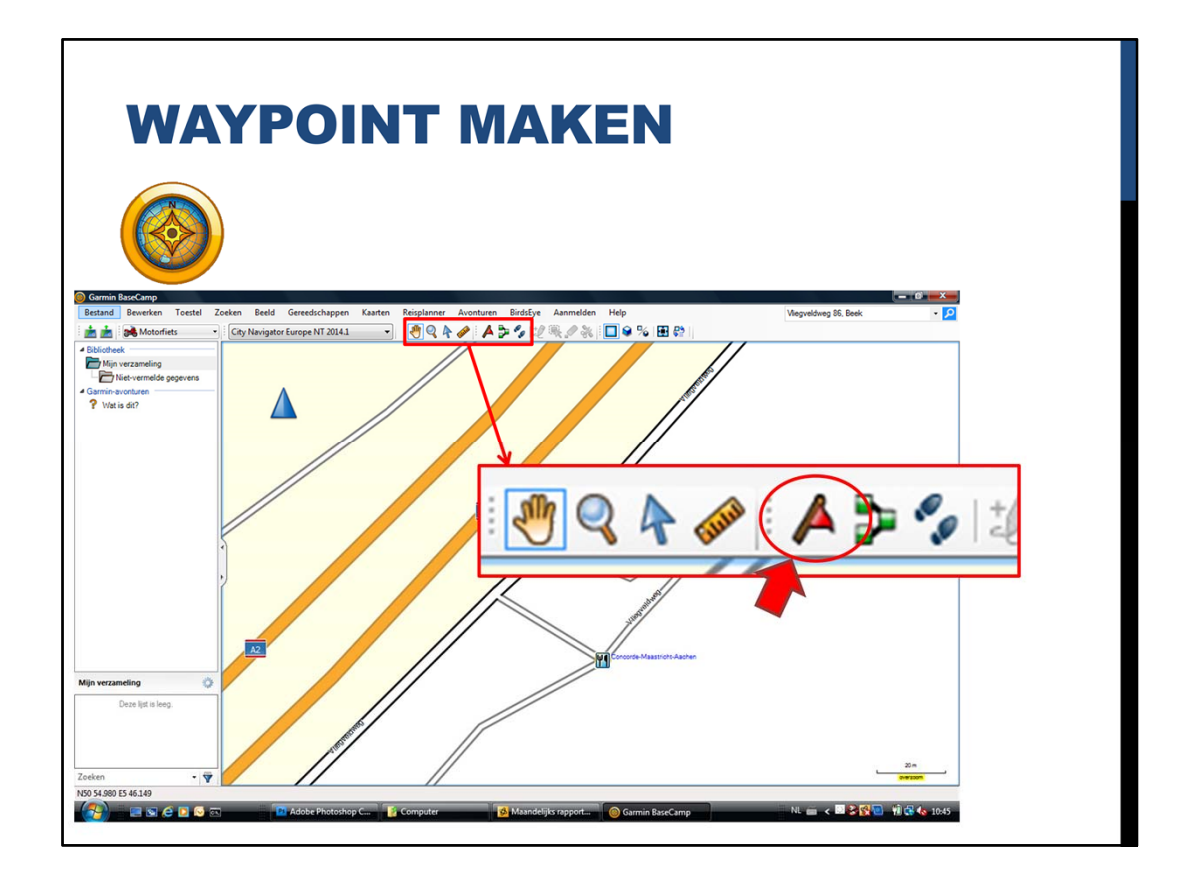

Ook in BaseCamp is een knoppenbalk en ook hierop staat de knop "Waypoints" ....

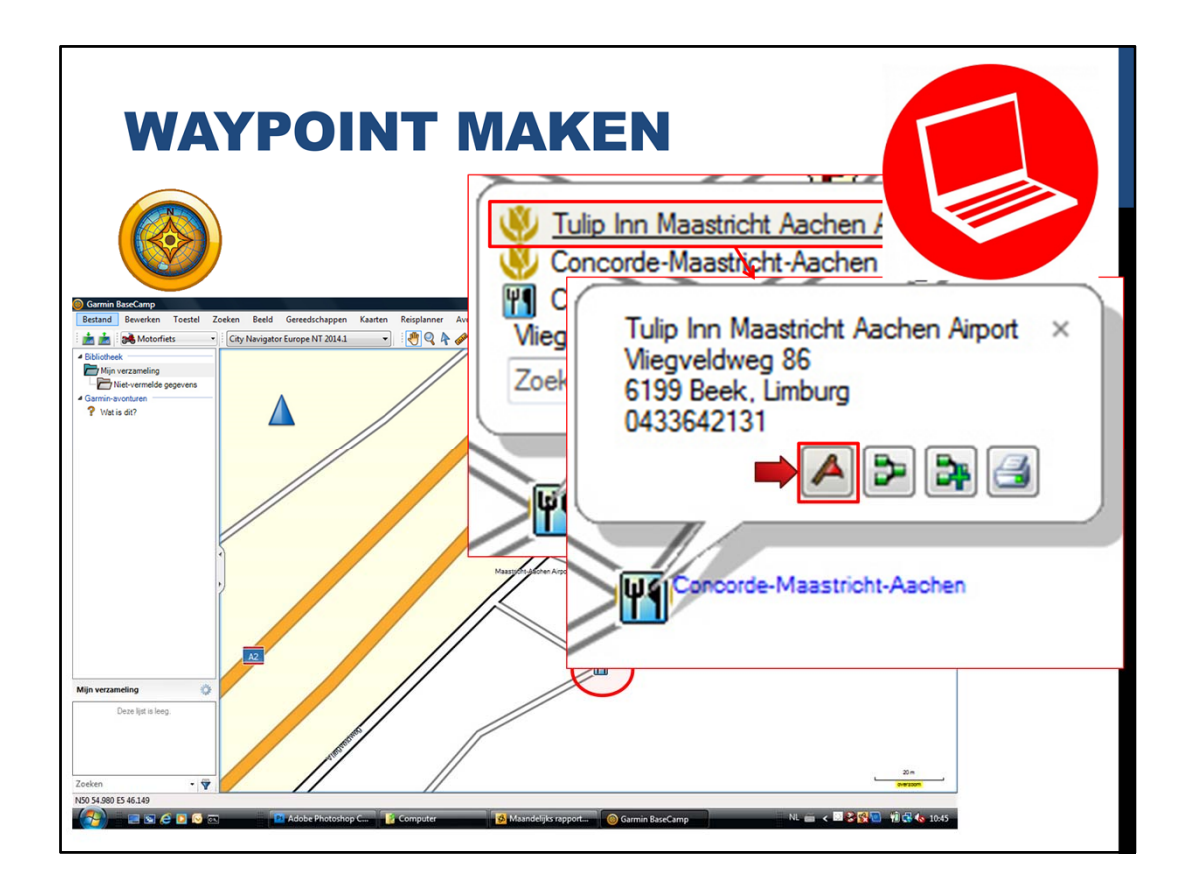

Klik je op het symbool van Concorde-Maastricht-Aachen en dan verschijnt een label met daarin de keuzemogelijkheden. Klik bijvoorbeeld op "Tulip Inn" en er verschijnt een label met daarin de gegevens van Tulip Inn. Door op het waypoint vlaggetje te klikken wordt het waypoint gemaakt.

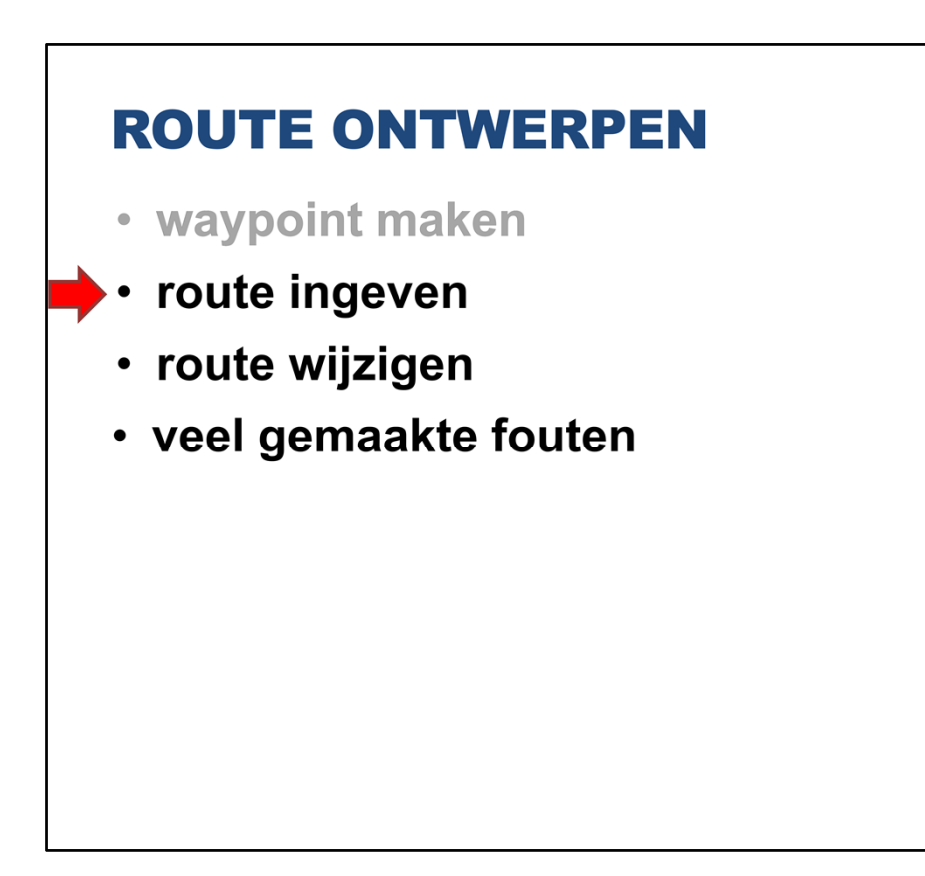

Gaan we nu verder met het ingeven van de route

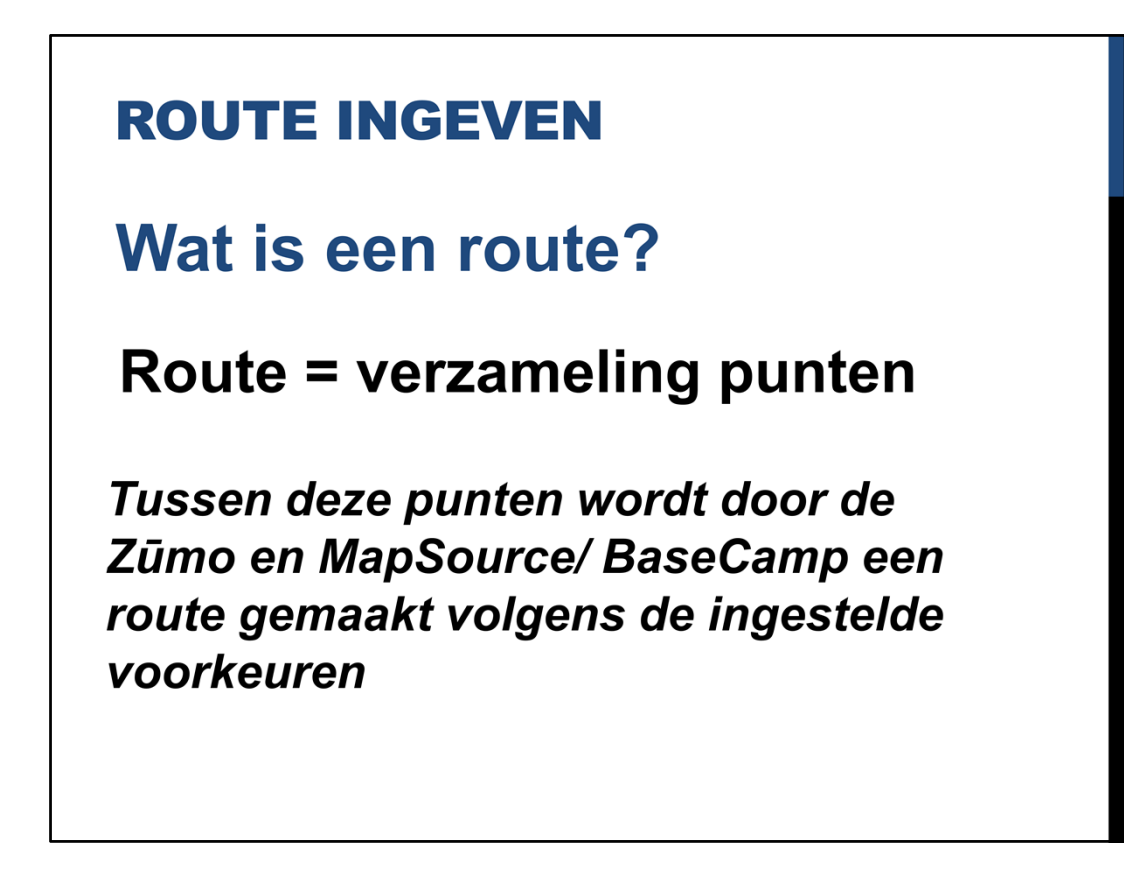

Wat is eigenlijk een route? Een route is een verzameling punten. Tussen deze punten wordt door de Zūmo en MapSource/ BaseCamp een route gemaakt volgens de ingestelde voorkeuren

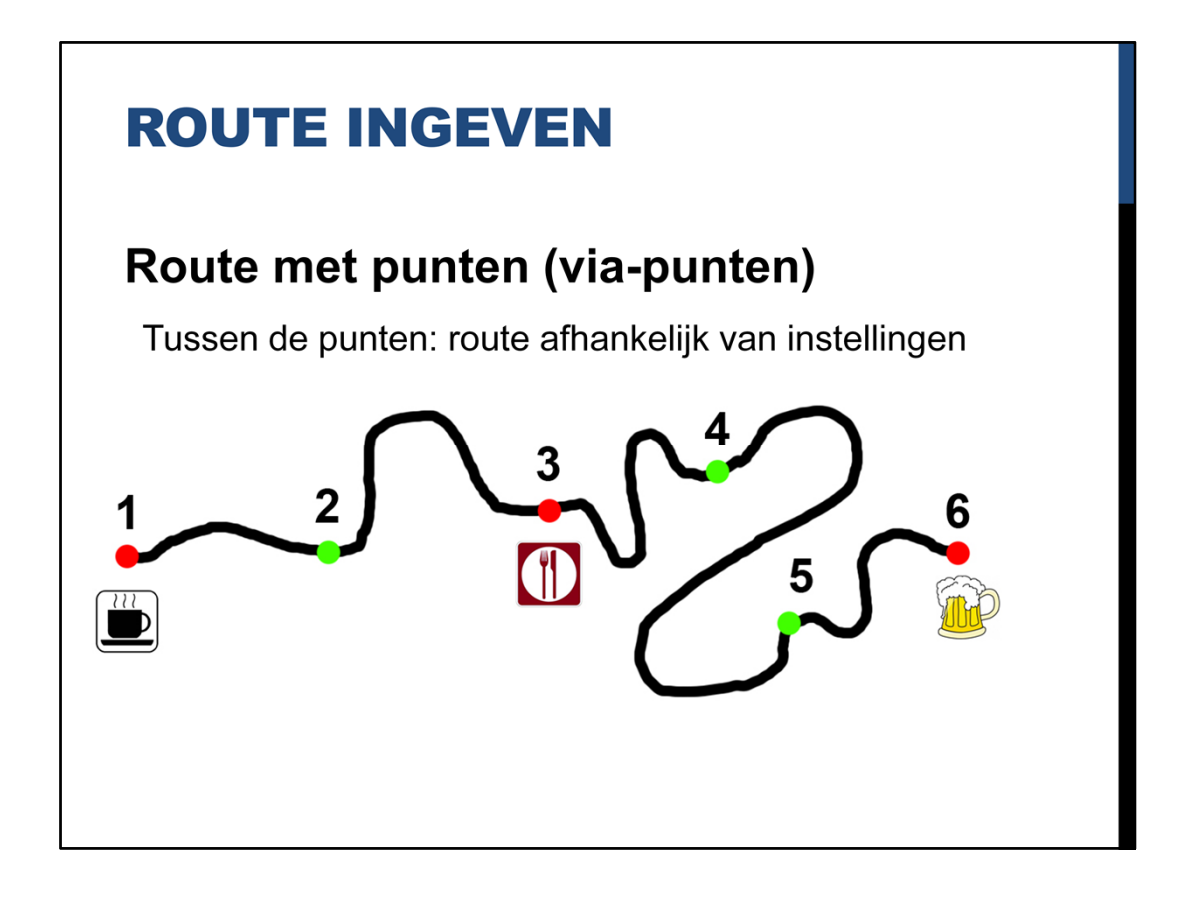

Dit is een route en deze punten heten via-punten. Tussen deze punten wordt door de Zūmo en MapSource/ BaseCamp een route gemaakt volgens de ingestelde voorkeuren

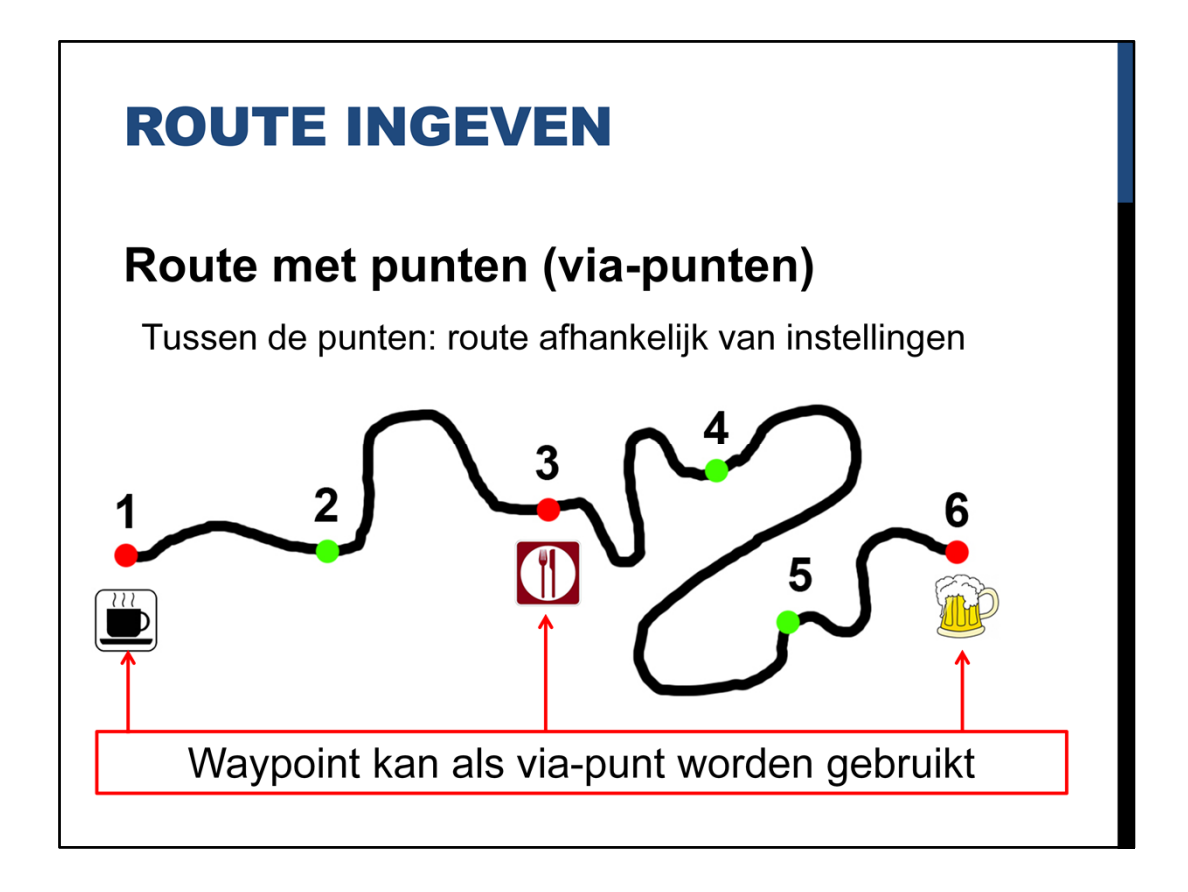

Overigens kan een waypoint, die we net hebben gemaakt, ook een via-punt zijn. Makkelijk voor het vinden van het start, lunch en eindpunt. Deze staan dan al bij "Favorieten" in de Zūmo

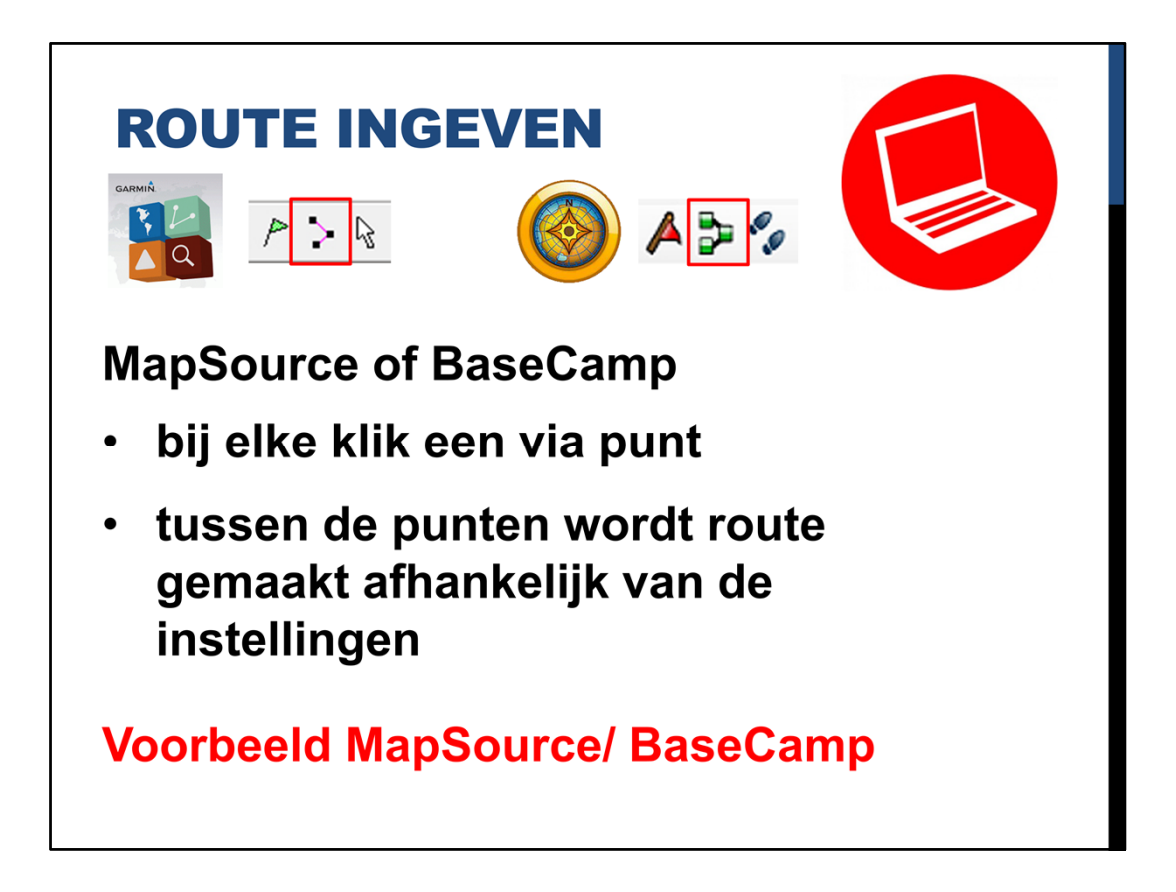

We gaan nu even een route maken. Dit is bij MapSource en BaseCamp hetzelfde. In beide programma's moet de route knop worden aangeklikt, waarna je kan gaan tekenen

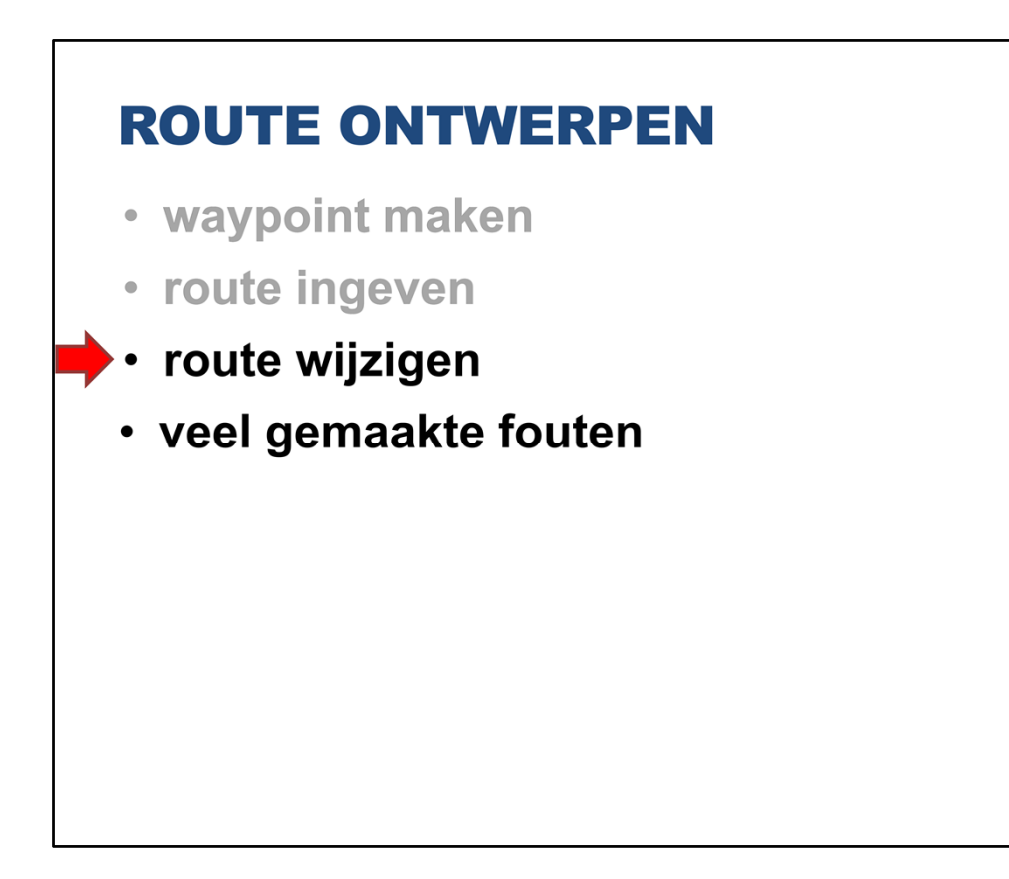

Een volgende punt is: hoe kan je een route wijzigen

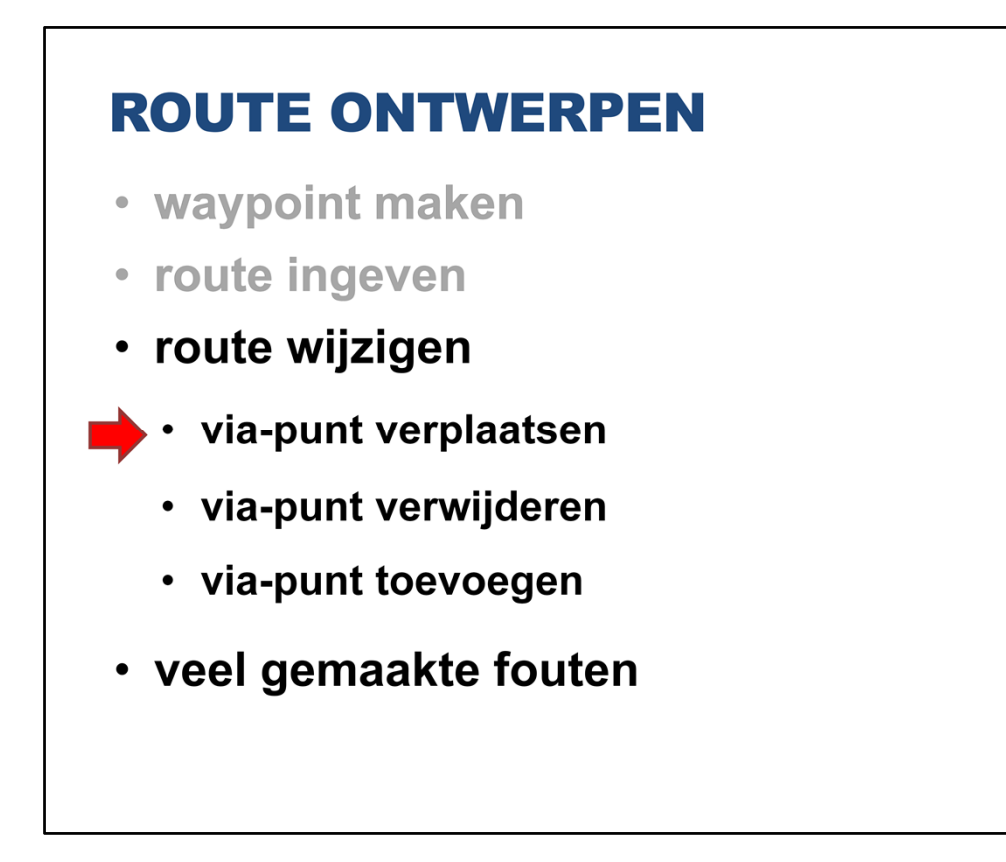

Er zijn drie wijzigingen te maken:

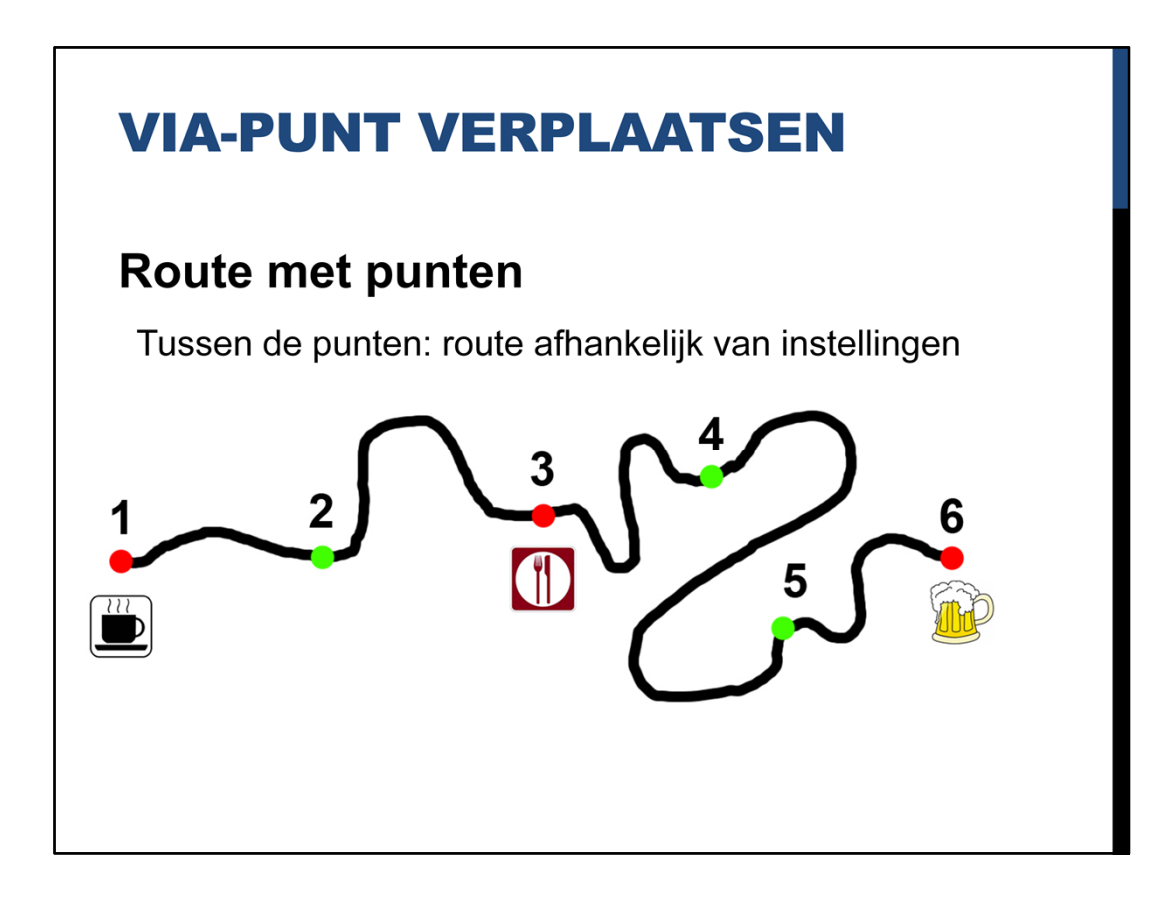

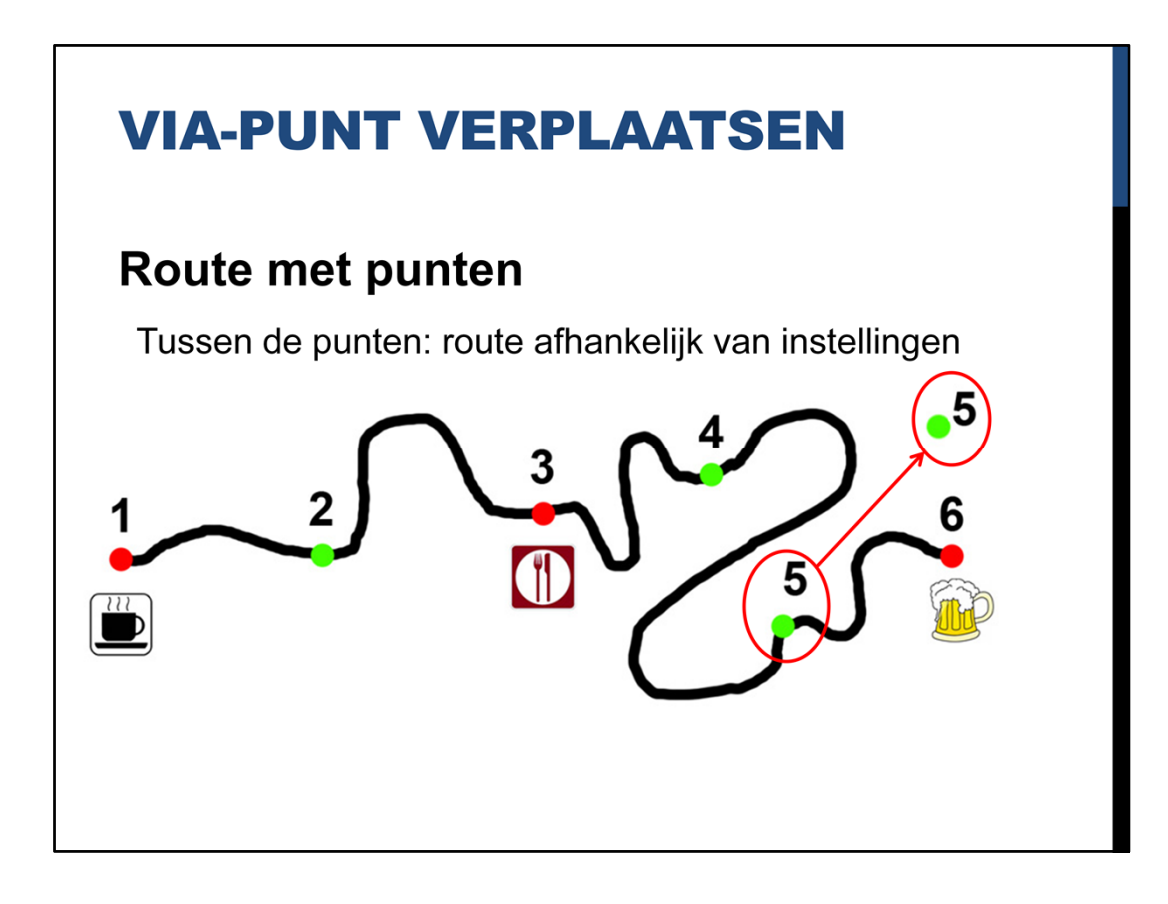

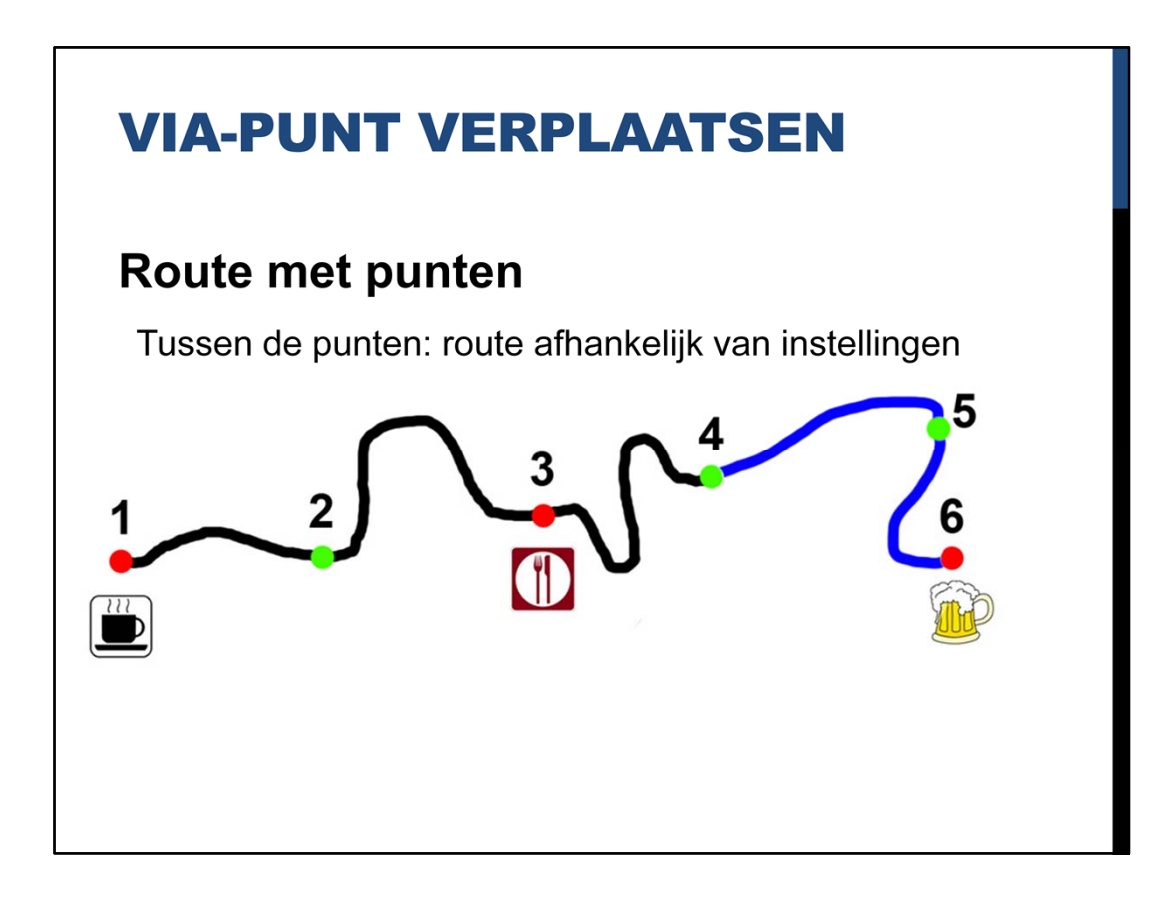

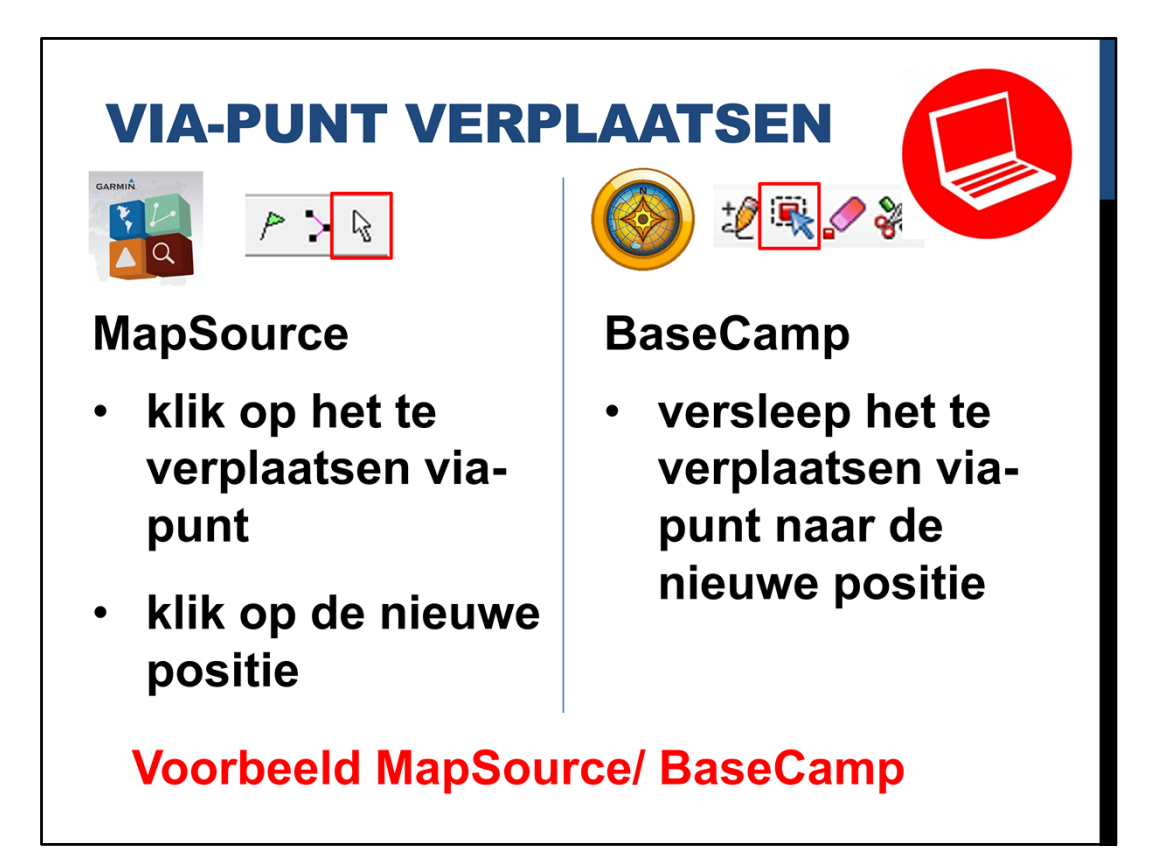

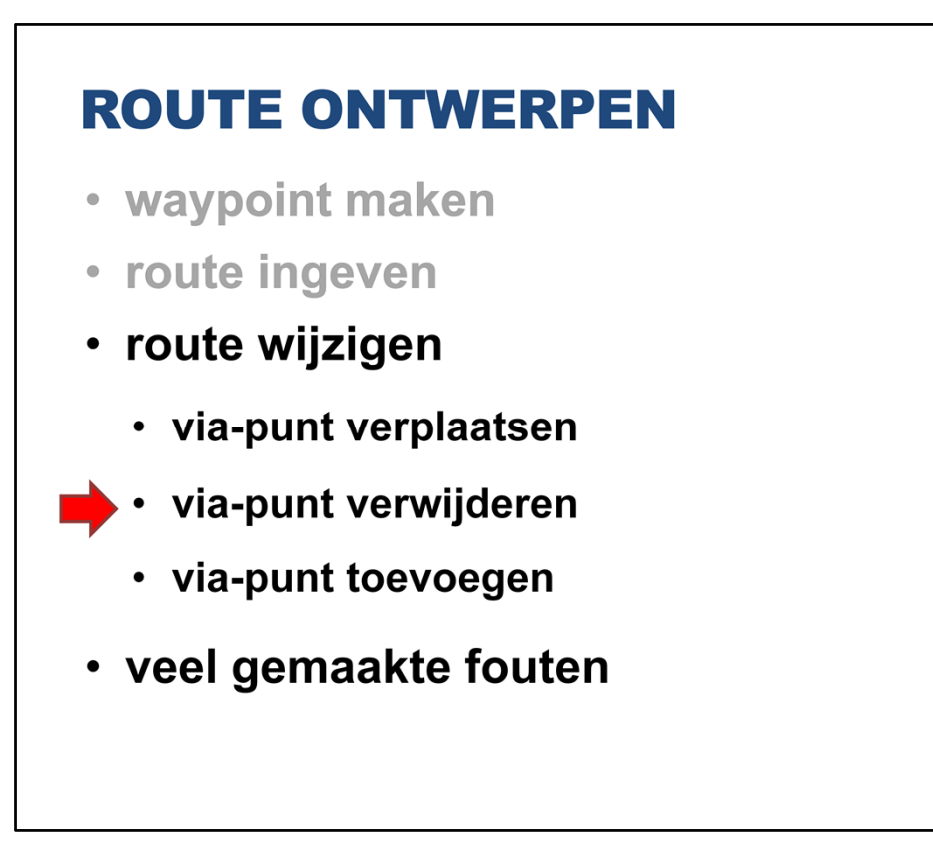

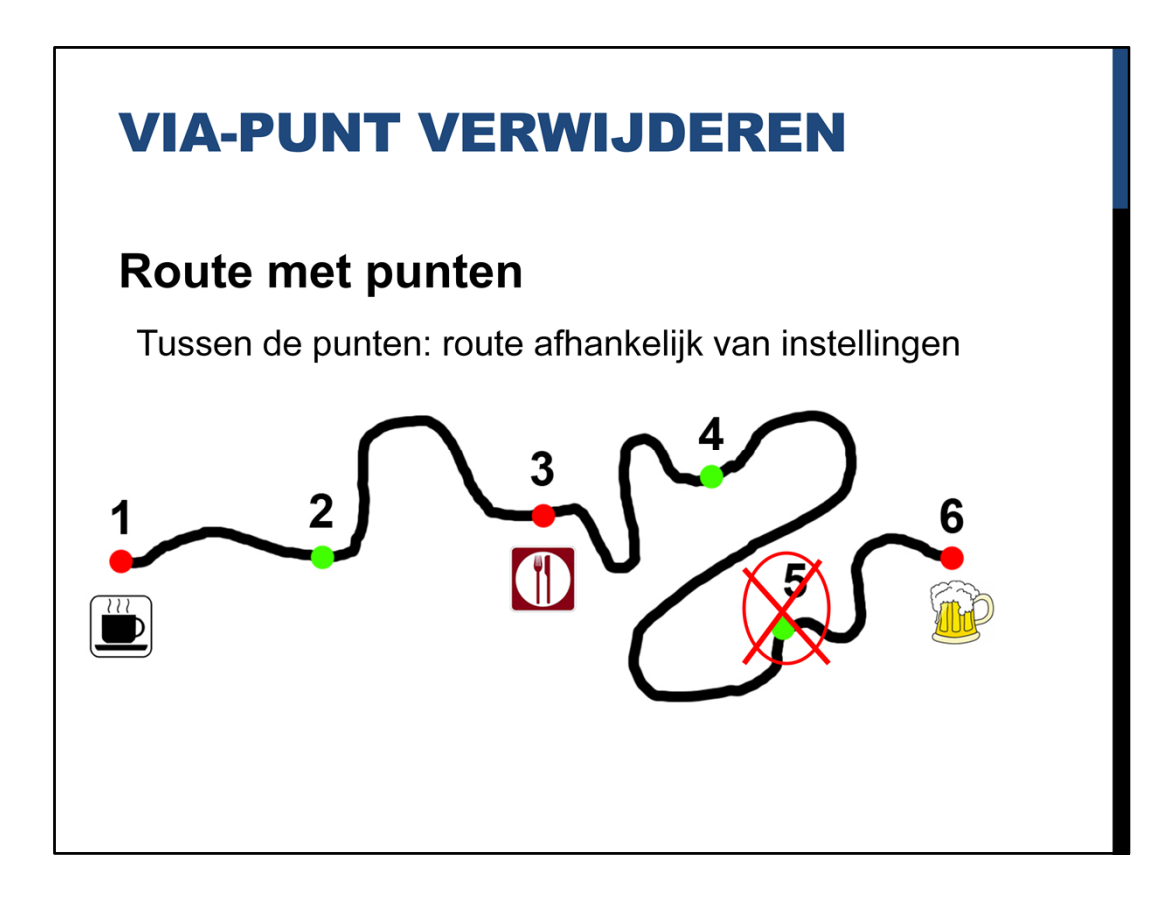

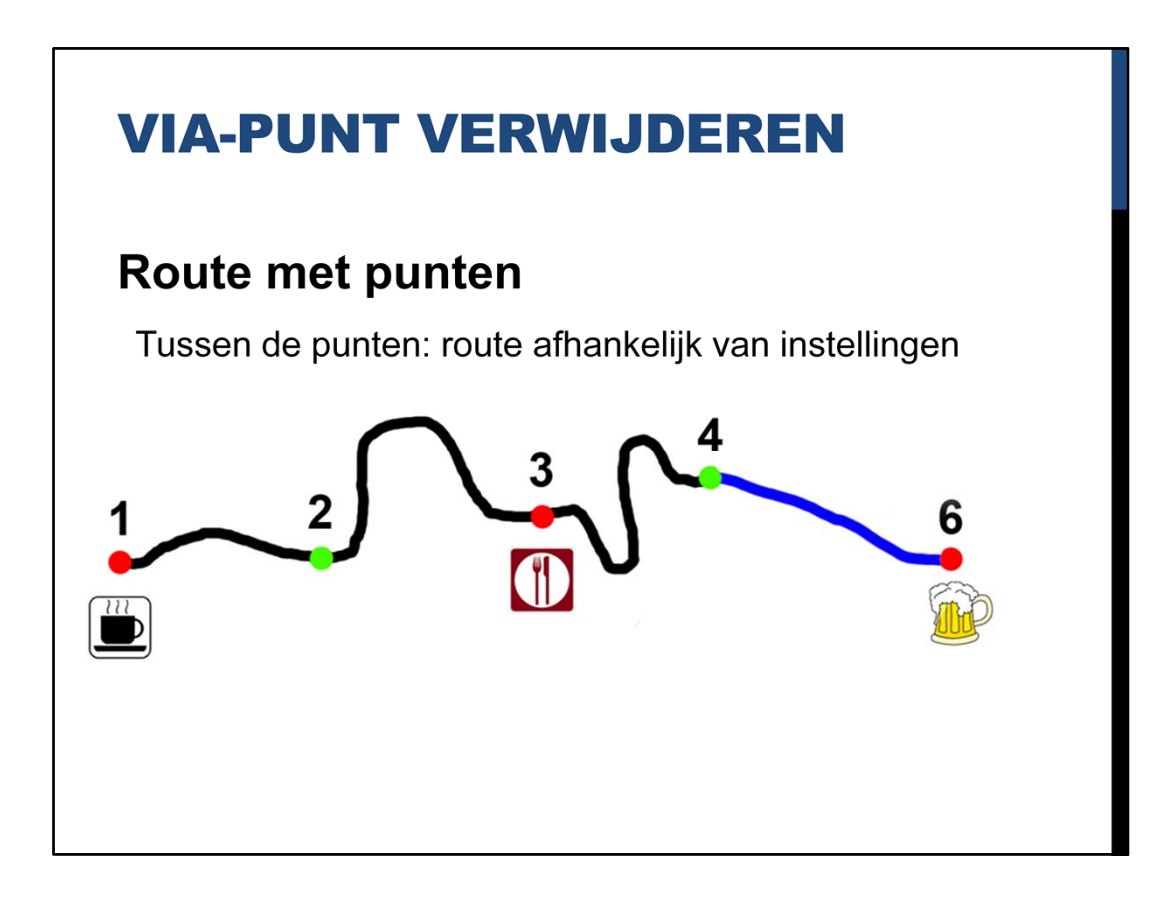

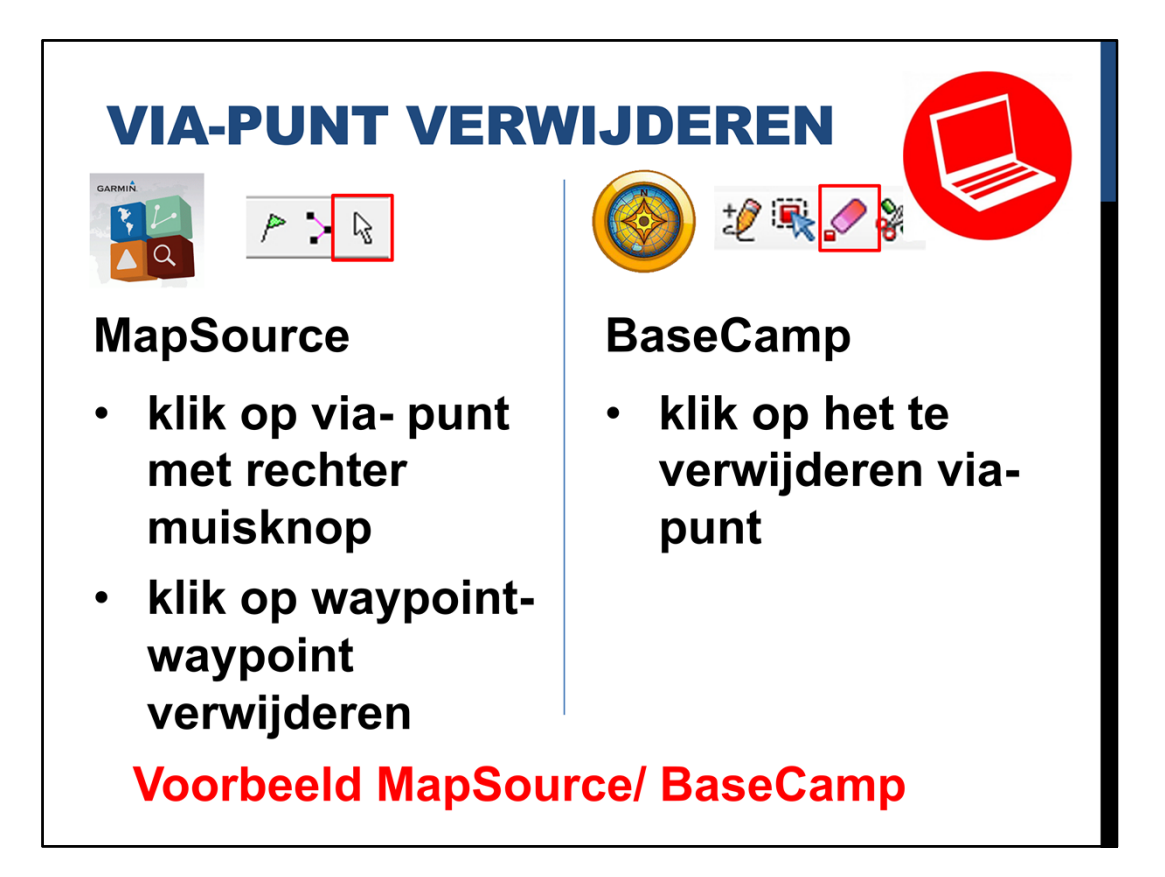

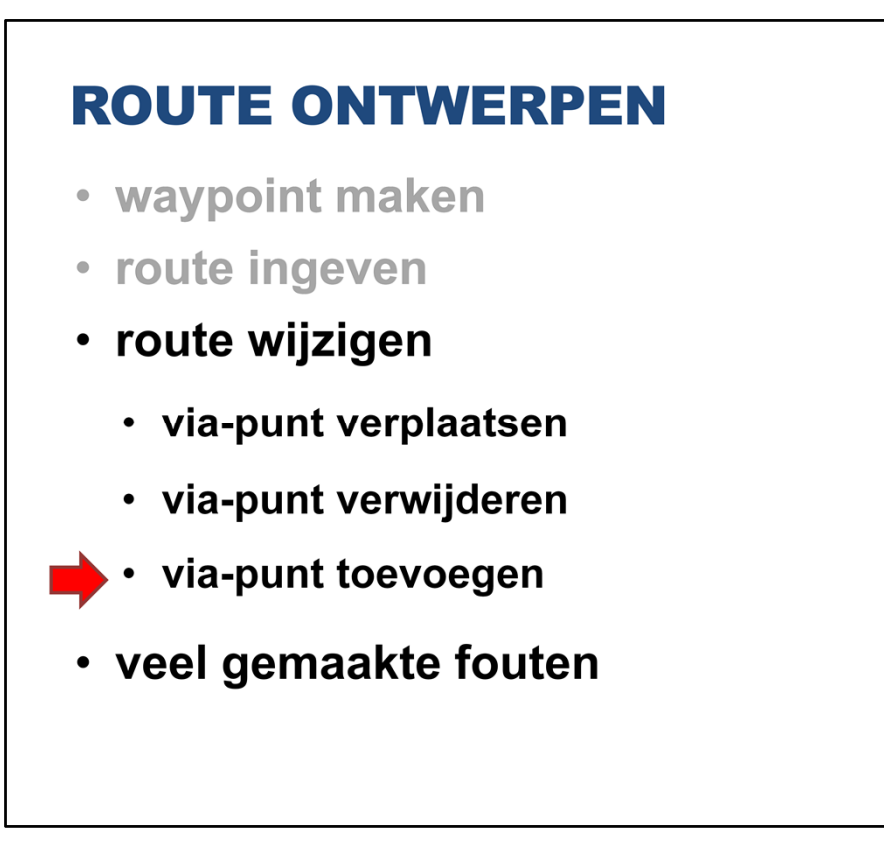

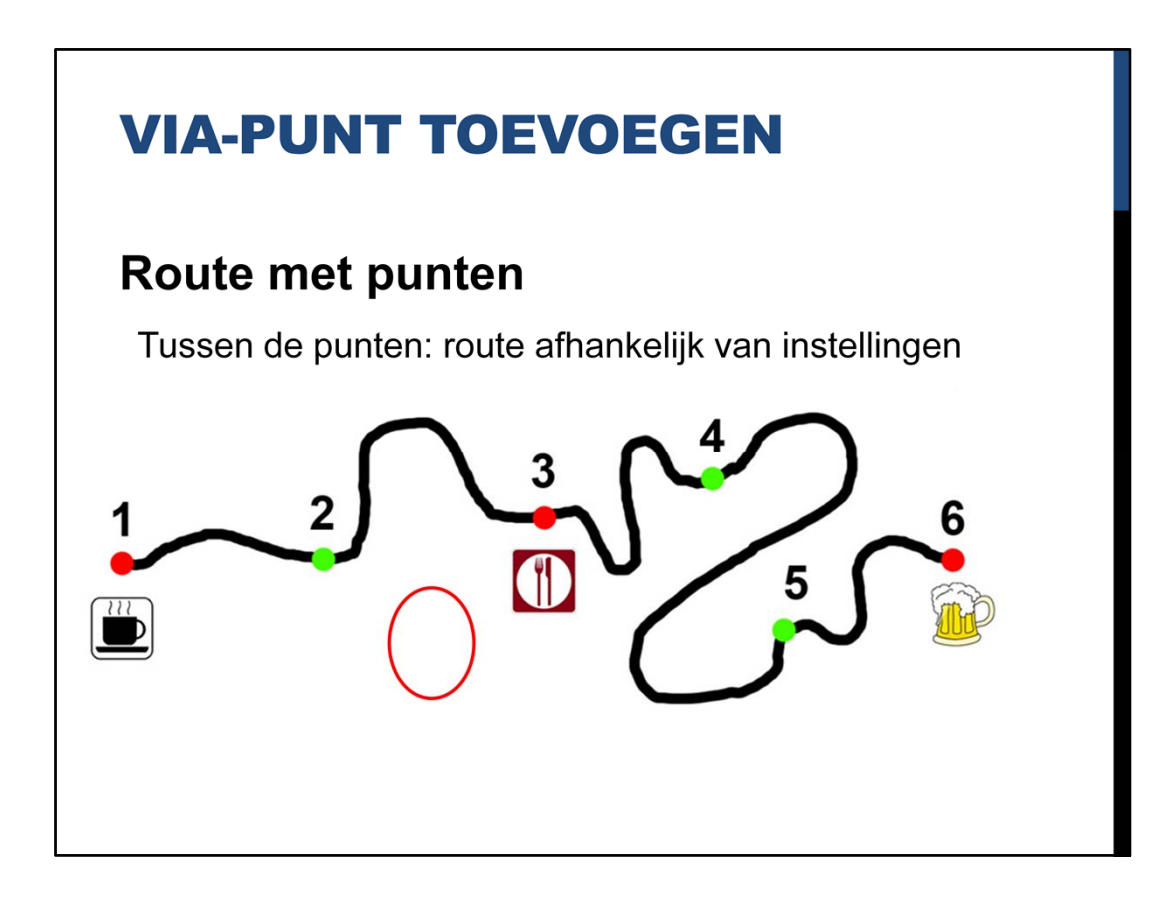

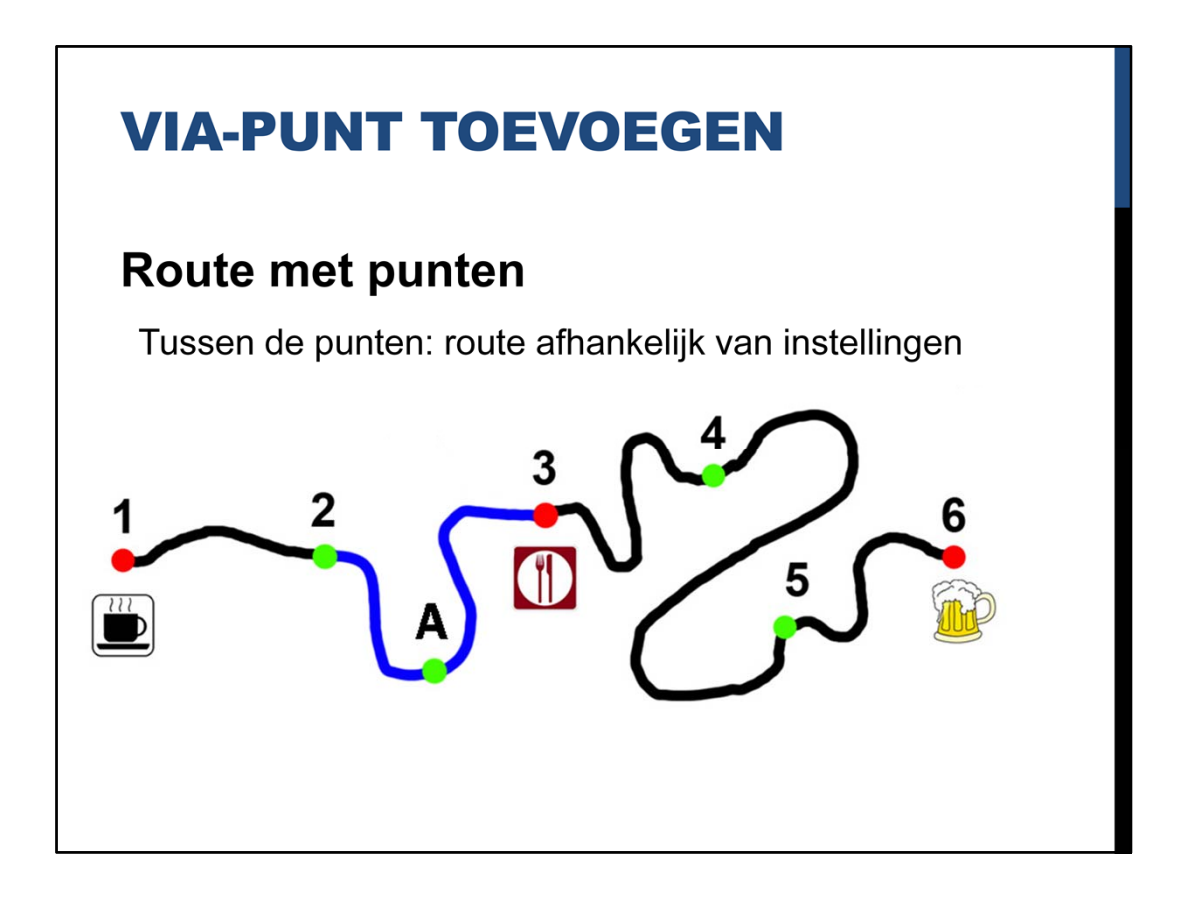

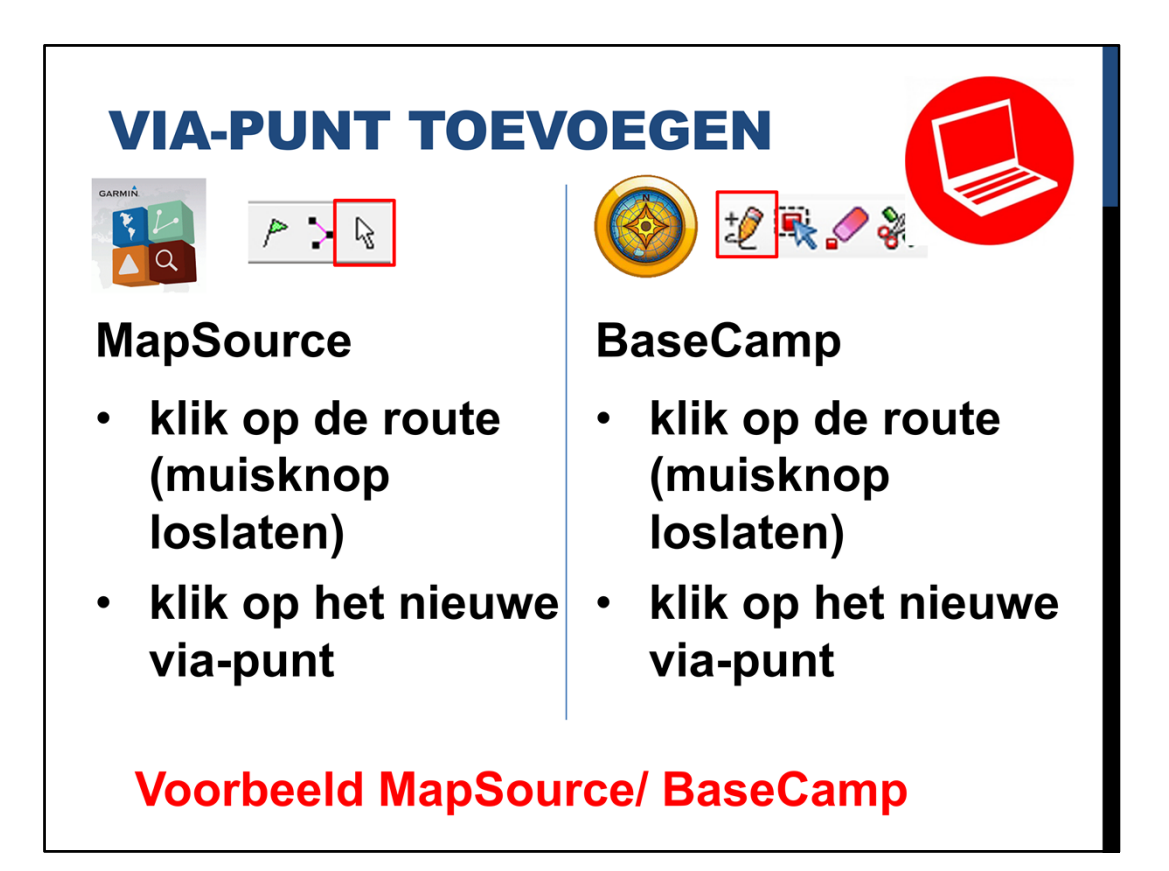

## **ROUTE ONTWERPEN**

- waypoint maken
- route ingeven
- route wijzigen
  - via-punt verplaatsen
  - via-punt verwijderen
  - via-punt toevoegen

## veel gemaakte fouten

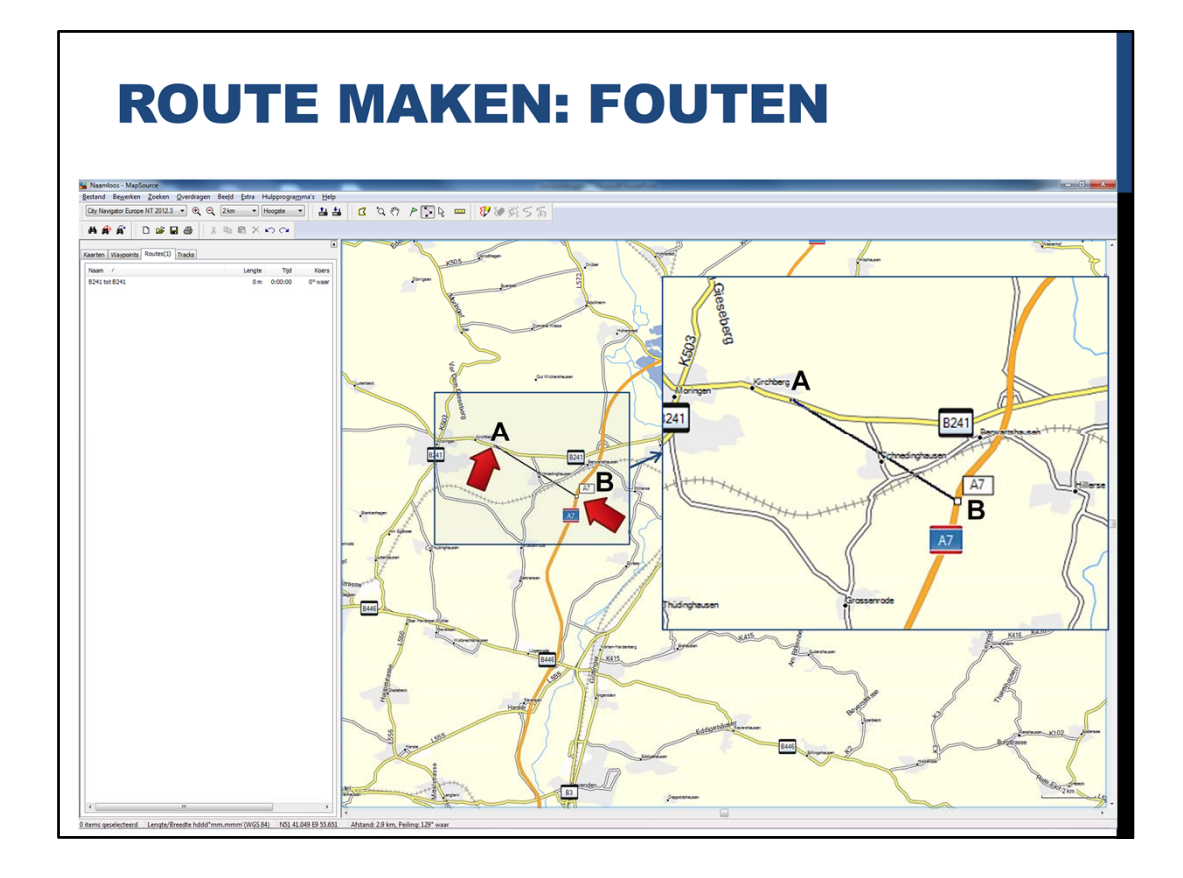

Er kunnen wat fouten worden gemaakt. Bijvoorbeeld een route tekenen van dit punt naar dat punt

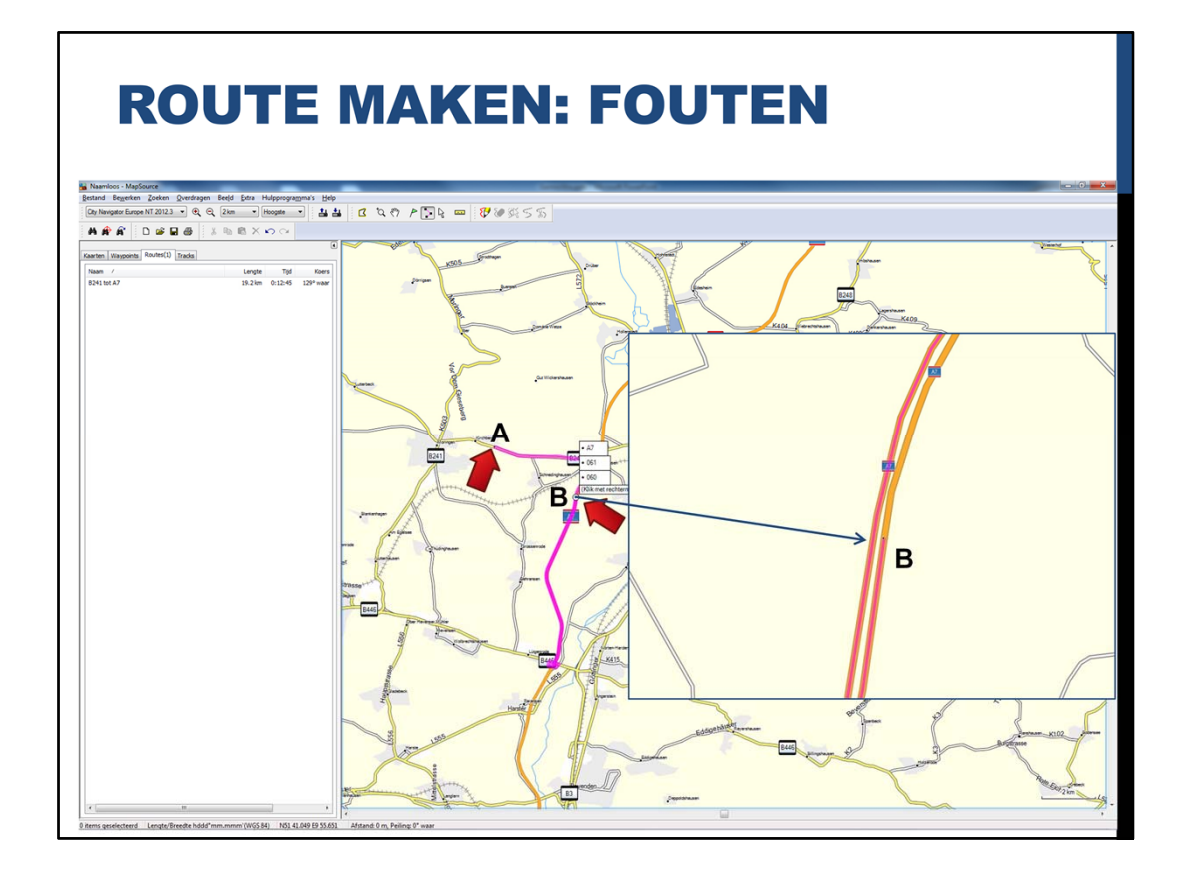

Klikken op de rechter punt en dan wordt er een heel stuk weg onder de punt ook getekend. Als je inzoomt kan je zien dat de verkeerde weghelft is gekozen.

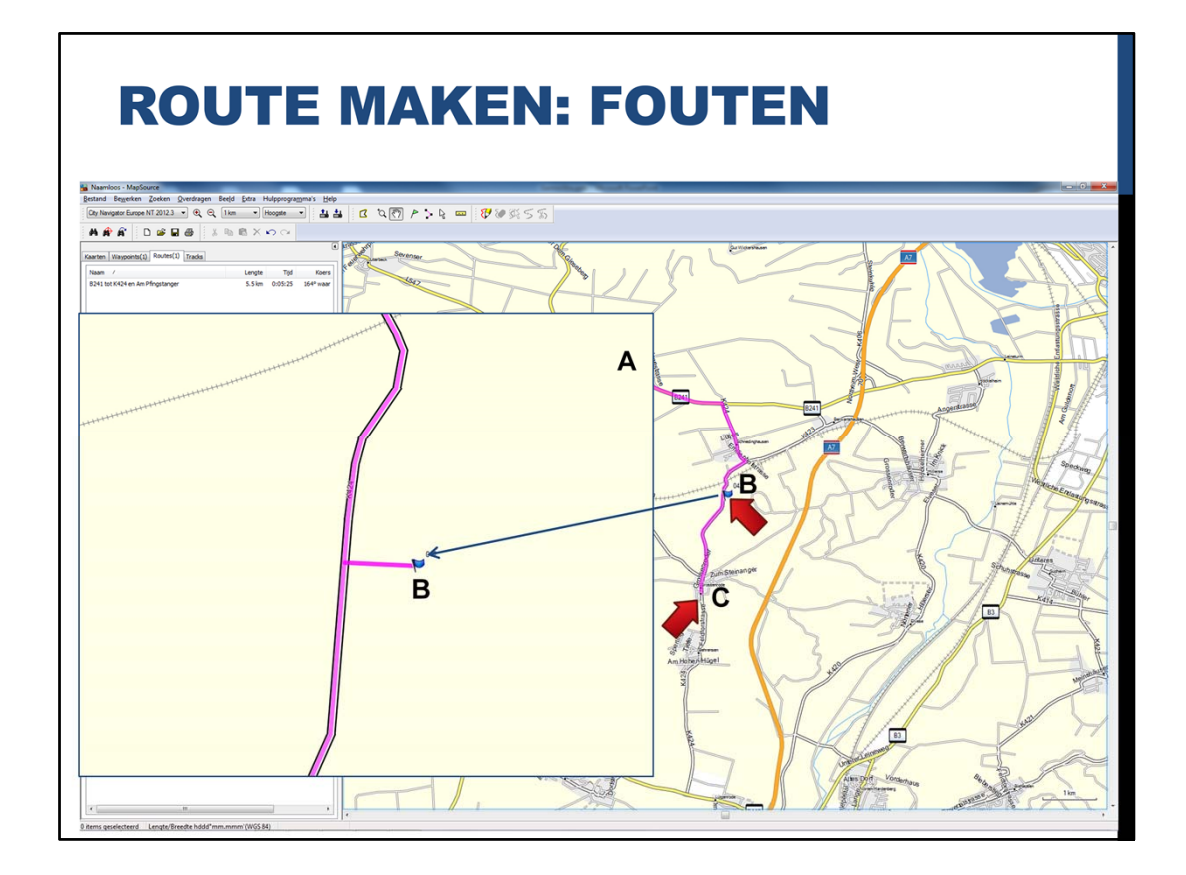

Een andere veelgemaakte fout is hier te zien. Niets aan de hand zo te zien, maar na inzoomen blijkt de punt een heel stuk van de weg af te liggen.

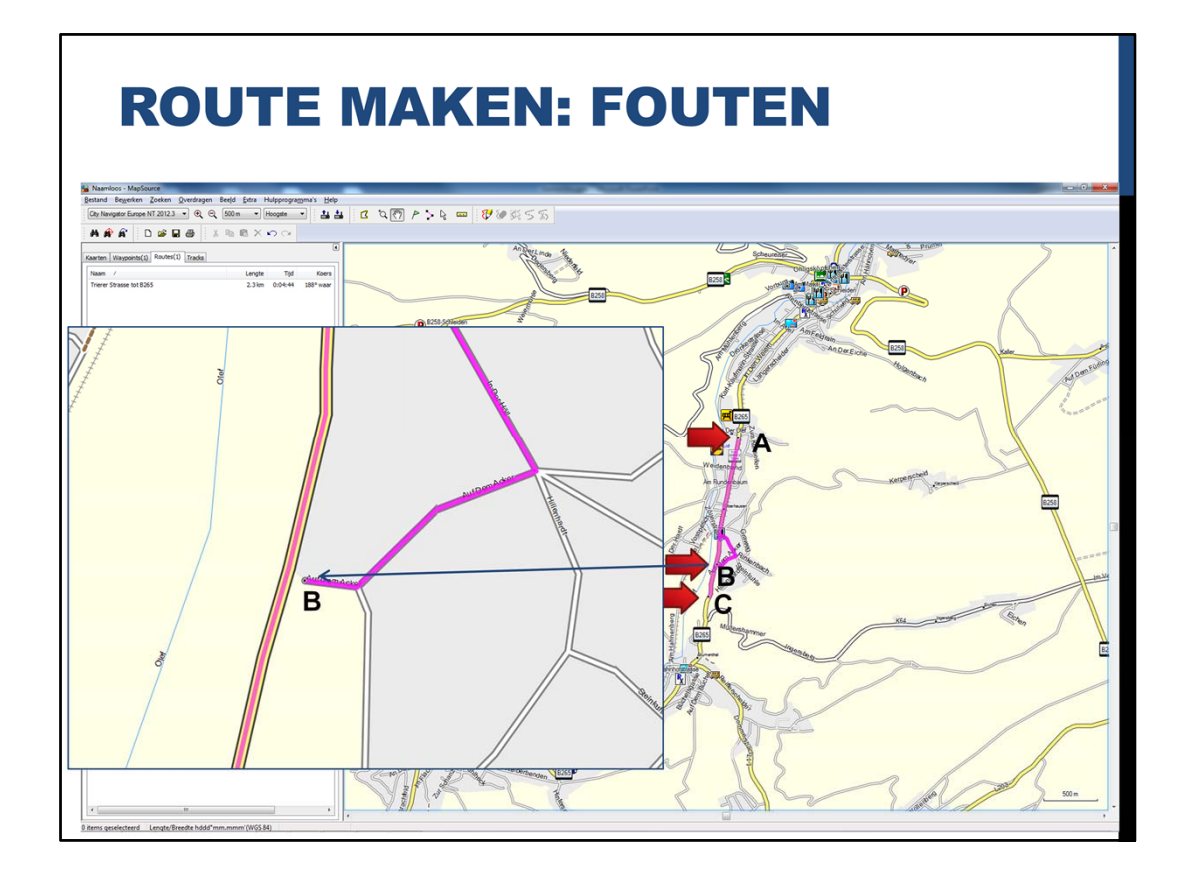

Hier ook zo'n voorbeeld. Er zit een raar stuk route naast de weg getekend. Dit punt ligt dan ook net naast de weg.

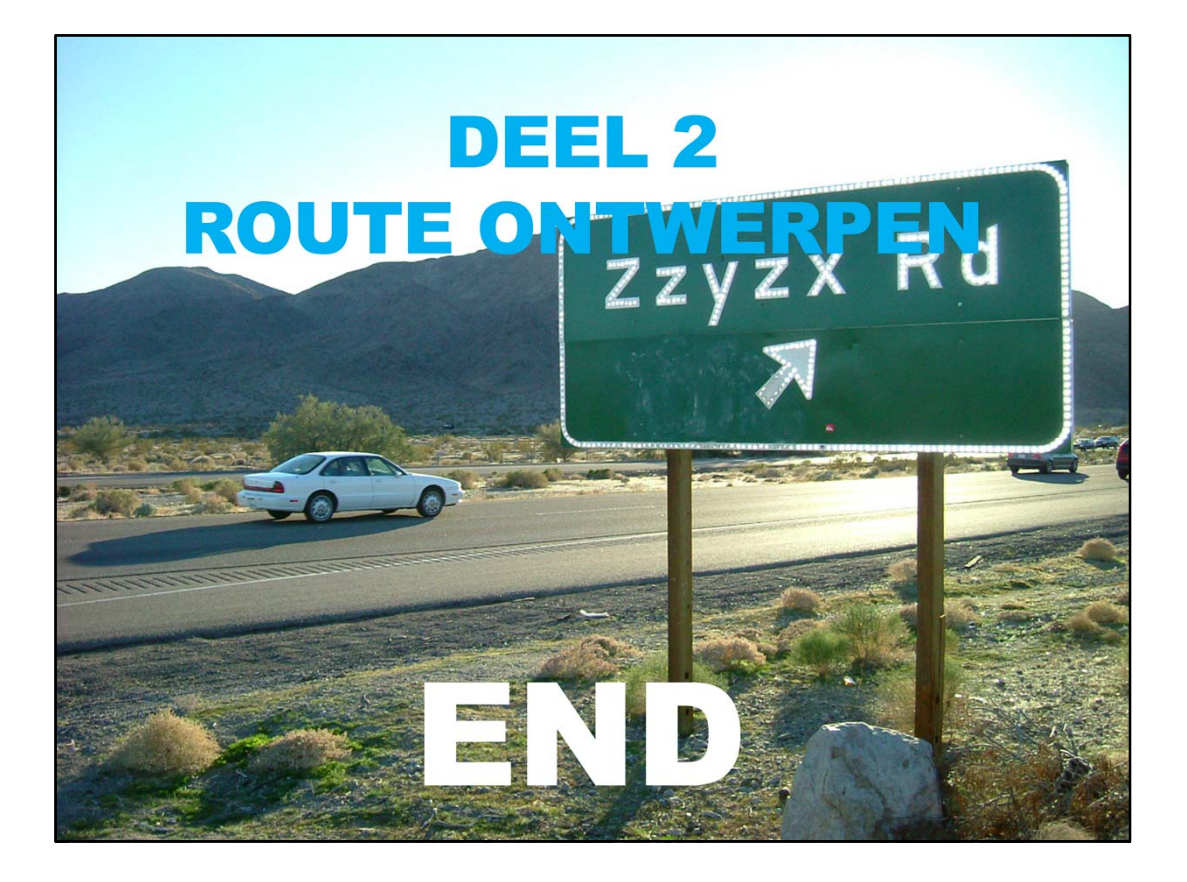